caredove &

## AccessCSS

December 5, 2024 AccessCSS Community Partners

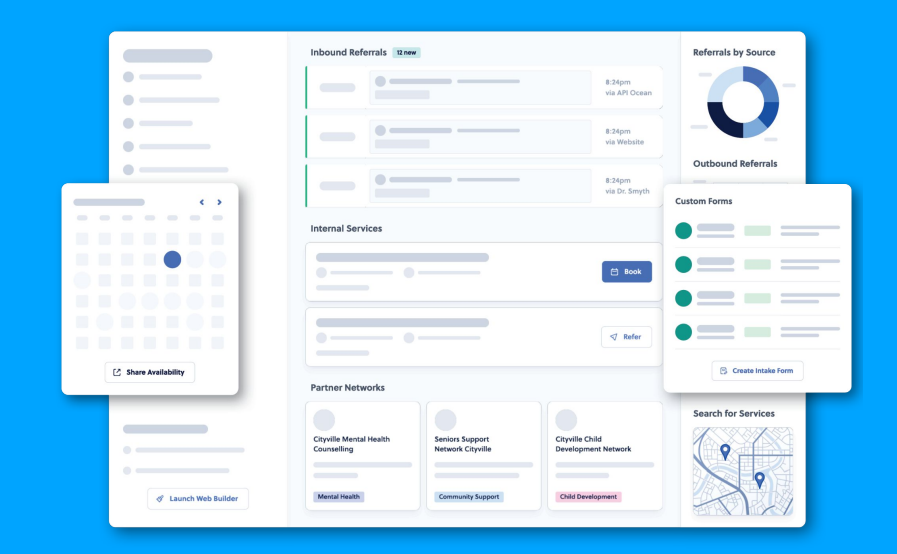

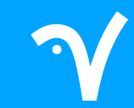

## What is Caredove

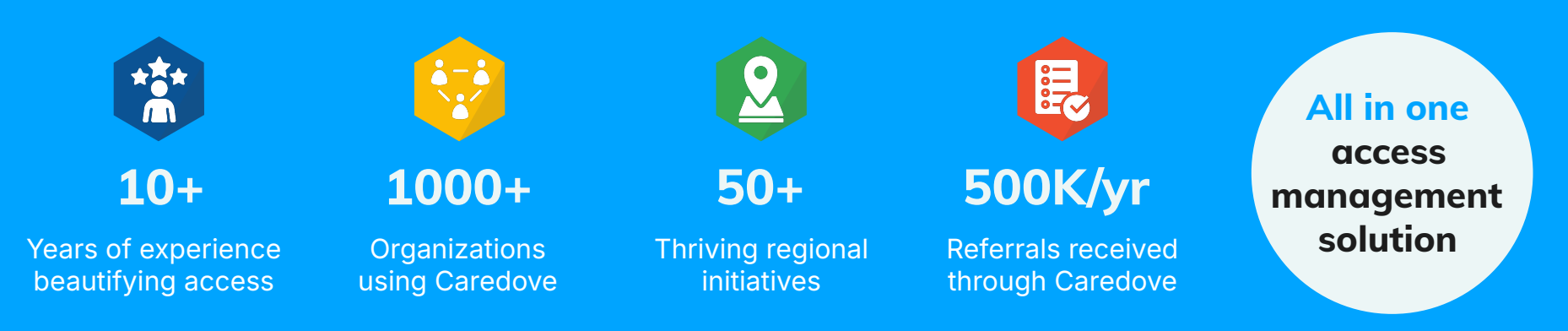

eReferral & service navigation solution focused on seniors, mental health and children's community services

- Improve service access across a region
- Reduce administrative tasks for staff
- Custom assessment & intake forms
- HL7 FHIR integrations
- PHIPA, PIPEDA & HIPAA secure

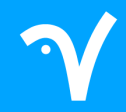

## Many Channels. One Inbox

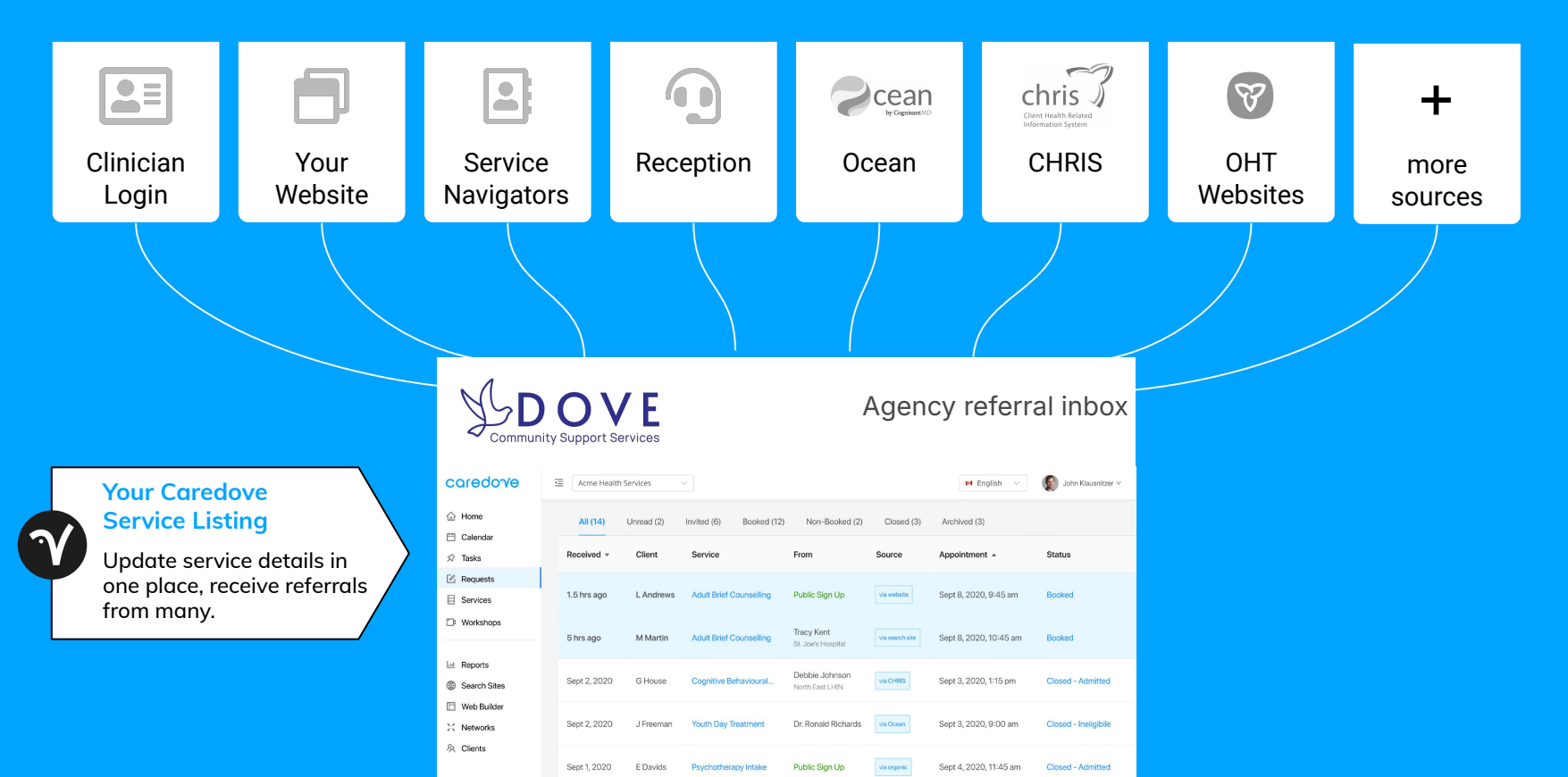

## What is AccessCSS

- Network of 50+ trusted CSS organizations
- Services promoted to:
  - Public
  - Hospital workers
  - Primary care
  - Community organizations
- Receive referrals from trusted sources

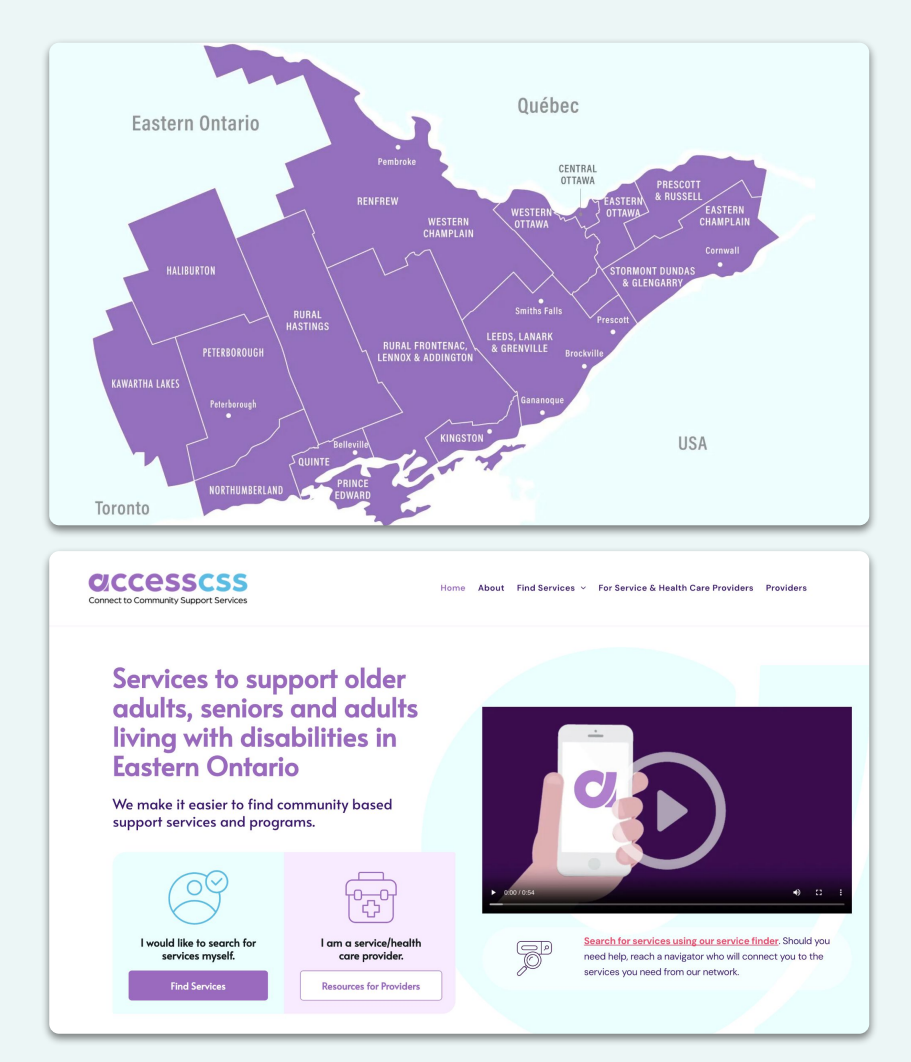

### Service Categories and Target Populations

#### > All Programs & Services AccessCSS advanced search **Davtime Activities & Respite Targeted Health Support & Services** In-Home Support & Care Services Adult Day Programs Counselling & Support **Care Coordination** Caregiver Support Foot Care Food & Meal Programs . Health Education & Promotion ▶ Home Help & Maintenance All Programs & Services Safety, Security & Isolation Checks Hospital Transition to Home Support • Recreation, Fitness & Social Search by Condition Support & Care at Home **Respite Care** Transportation D, 1000 Bank St Ottawa, ON K1S F 7 Service category Ferme-Neuve Friendly Visiting Saint-Michel-des-Saintso Grand-Remous Zec Chute-Saint-Philippe Bras-Coupé Mont-Laurier Lac-des-Écorces In-Home Volunteer Support -Décart Hospice Care Ottawa / Maison de soins palliatifs Parc national du vière-Rouge ZEC × Mont-Tremblant d'Ottawa Available at your address In-Home Volunteer Support **ACCEPTING REFERRALS - Volunteers support** Hospice Care Ottawa / Maison de soins clients in their home. Mont-Tremblant palliatifs d'Ottawa 125 More info Refer now Refer Now More info Category: Friendly Visiting wawa Fort-Coulond Target Population: Show More Results 327 Saint-Jérôm Pembroke Palliative, Socially Isolated Rlain 1 (613) 796-6555 Cobden S Hawkesbury info@hospicecareottawa.ca Support Group Golden Lake

Rockland A17

Saint-Eu

## Service Listings

Accurate, up-to-date service listings are essential for improved promotion and access to care.

| Category          |       |     |
|-------------------|-------|-----|
| Meals on Wheels   |       | ~   |
| Service Name      |       |     |
| •                 |       |     |
| Target Population | n     |     |
|                   | •••   | ••• |
| Coverage Areas    |       |     |
|                   |       |     |
|                   | ALL A |     |
|                   |       | NK  |
|                   |       |     |

#### 7

## Better listings = Better access

| 0 | 8:24pm        |
|---|---------------|
|   | via API Ocear |
| • | 2:04pm        |
|   | via Website   |
| • | 7:44am        |

| Category          |     |   |
|-------------------|-----|---|
| Meals on Wheels   |     | ~ |
| Service Name      |     |   |
| • ——              |     |   |
| Target Populatior | n   |   |
|                   | ••• |   |
| Coverage Areas    | P   |   |
|                   |     |   |

Track Referrals Manage service listings

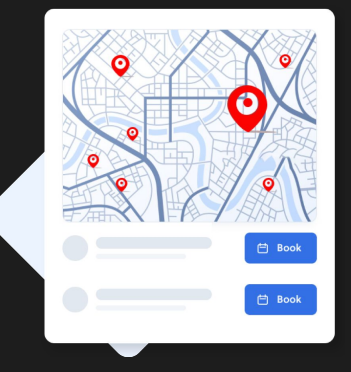

#### Improve Client Access

### **SCENARIO 1:**

# Is your eligibility clear?

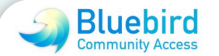

#### **Foot Care Clinic**

by Bluebird Community Access

#### Do you meet the following eligibility criteria?

<sup>\*</sup> Client has diabetes

🔵 Yes 🔵 No/Unsure

\* Age range: Over 18 yrs

Yes 📀 No/Unsure

Next  $\rightarrow$ 

#### **Vague Service Information**

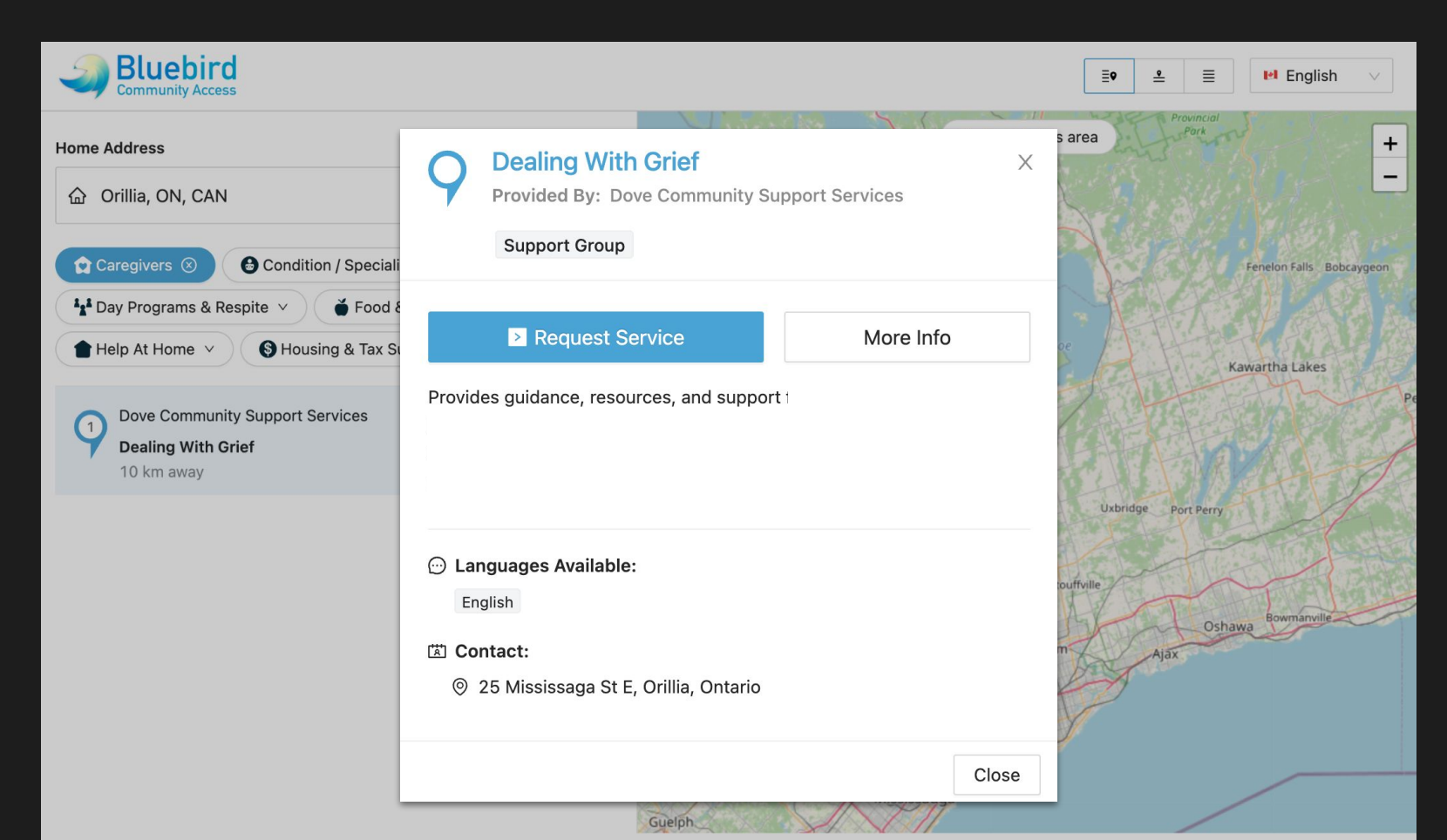

#### **Review Referral Outcomes**

| Referrals - Do           | ve Community Supp                         | oort Services             |                                        |                         |                                            |              |
|--------------------------|-------------------------------------------|---------------------------|----------------------------------------|-------------------------|--------------------------------------------|--------------|
| Inbox                    | Outbox                                    | Audit                     |                                        |                         |                                            |              |
| Inbox<br>View incoming r | Any Calendar<br>eferrals to this organiza | -                         |                                        | Search                  |                                            | Q X          |
| To: Any Prov             | ider 🔹                                    |                           |                                        |                         |                                            |              |
| State: All               | Submitted - Booked                        | d ← Closed ← Unread ←     | Archived                               |                         |                                            | Action 👻     |
| Received <b>•</b>        | Registrant                                | Service                   | From                                   | Status                  | Appointment  upcoming only                 | Workflow     |
| 3 days ago               | June JONES                                | Dealing With Grief        | Tessa Smith-Moore<br>Caredove          | Closed<br>Ineligible (N | <b>Q</b> 02 Dec, 11:00AM with Robin McBird | <b>₽</b> :   |
| 4 days ago               | Johnny LETHEM                             | Mariposa Day Program      | Jules Roebbelen<br>Caredove            | Closed<br>Admitted      | No Provider                                | <b>↓</b> ■ : |
| 4 days ago               | Jack BROWN                                | Dealing With Grief        | Tessa Smith-Moore<br>Caredove          | Closed<br>Ineligible (N | • 04 Dec, 11:00AM with Robin McBird        |              |
| 6 days ago               | Susan SMITH                               | Dealing With Grief        | Tessa Smith-Moore<br>Caredove          | Closed Ineligible (N    | <b>Q</b> 09 Dec, 1:00PM with Robin McBird  |              |
| 14 days ago              | Kurt FORD                                 | Living Well With Diabetes | Robin McBird<br>Dove Community Support | Booked<br>Requested     | • 07 Dec, 9:00AM with Raven Crowe          | 0<br>0<br>0  |
| 18 days ago              | Tim MCGRAW                                | Meals on Wheels           | Tessa Smith-Moore<br>Caredove          | Booked Ready            | Section 14 Nov, 10:30AM with Robin McBird  |              |
| 18 days ago              | Bob DYLAN                                 | Meals on Wheels           | Tessa Smith-Moore<br>Caredove          | 3 Submitted<br>Received | Book                                       | •            |
|                          |                                           |                           |                                        |                         |                                            |              |

#### **Review Referral Outcomes**

| Referrals - Do          | ve Community Sup                         | oport Services            |                                        |                                       |                                           |             |
|-------------------------|------------------------------------------|---------------------------|----------------------------------------|---------------------------------------|-------------------------------------------|-------------|
| Inbox                   | Outbox                                   | Audit                     |                                        |                                       |                                           |             |
| nbox<br>/iew incoming r | Any Calendar<br>eferrals to this organiz | *<br>zation               |                                        | Search                                |                                           | QX          |
| To: Any Provi           | der 🗸                                    | ]                         |                                        |                                       |                                           |             |
| State: All              | Submitted - Booke                        | ed 	 Closed 	 Unread      | Archived                               |                                       |                                           | Action -    |
| Received <b>•</b>       | Registrant                               | Service                   | From                                   | ☆ Status                              | Appointment  upcoming only                | Workflow    |
| 3 days ago              | June JONES                               | Dealing With Grief        | Tessa Smith-Moore<br>Caredove          | Closed<br>Ineligible (N               | • 02 Dec, 11:00AM with Robin McBird       | ₽           |
| 4 days ago              | Johnny LETHEM                            | Mariposa Day Program      | Jules Roebbelen<br>Caredove            | Closed<br>Admitted                    | No Provider                               |             |
| - aayo ago              | Jack Dromit                              | Dealing With Onot         | Tessa Smith-Moore<br>Caredove          | Closed<br>Ineligible (Not Senior) for | 04 Dec, 11:00AM     service               |             |
| 6 days ago              | Susan SMITH                              | Dealing With Grief        | Tessa Smith-Moore<br>Caredove          | Dealing With Grief                    | with Robin McBird                         | ₽           |
| 14 days ago             | Kurt FORD                                | Living Well With Diabetes | Robin McBird<br>Dove Community Support | Booked<br>Requested                   | <b>Q</b> 07 Dec, 9:00AM with Raven Crowe  | 0<br>0<br>0 |
| 18 days ago             | Tim MCGRAW                               | Meals on Wheels           | Tessa Smith-Moore<br>Caredove          | Booked Ready                          | Section 14 Nov, 10:30AM with Robin McBird | • = :       |
| 18 days ago             | Bob DYLAN                                | Meals on Wheels           | Tessa Smith-Moore<br>Caredove          | 3 Submitted<br>Received               | Book                                      | •           |
|                         |                                          |                           |                                        |                                       |                                           |             |

### Find Ineligible Referrals

| Referral Information                   |                                                                                                    |
|----------------------------------------|----------------------------------------------------------------------------------------------------|
| Return                                 | General You have unlocked this referral, your activity is being tracked.                                                                |
| Update Status                          | ete 🗭 Message Arefer Again 🔄 Route 🖬 Inbox Archive 🖬 Outbox Archive 🗣 Download 🎼 Copy                                                   |
| G Edit                                 |                                                                                                    |
| Status:                                | Closed - Ineligible (Not Senior) for the service Dealing With Grief                                                                     |
| Inbox Flag:                            | Select Flag                                                                                                    |
| Workflow:                              |                                                                                                    |
| Outbox Flag:                           | Select Flag                                                                                                    |
| Reference Information                  |                                                                                                    |
| Reference #:                           | 8852039927<br>Submitted 6 days ago (26 Nov 2024 at 10:29AM), Recorded 32 mins ago (2 Dec 2024 at 10:29AM)<br>Sent via Online Submission |
| Service:                               | Dealing With Grief<br>Category: Health Education Classes<br>Organization: Dove Community Support Services                               |
| Other Service Categories<br>Requested: | Refer to the following other service categories available at this appointment.                                                          |
| Consent:                               | Does the registrant grant consent to send this referral? YES                                                                            |
|                                        | Update Consent                                                                                                    |

#### **Check Service Eligibility**

| Referral Information                   |                                                                                                    |
|----------------------------------------|----------------------------------------------------------------------------------------------------|
| Return                                 | 🔓 You have unlocked this referral, your activity is being tracked. 🔂                                                                                                    |
| Update Status                          | ete 🗭 Message international 🕞 Reifer Again international international |
| C Edit                                 |                                                                                                    |
| Status:                                | Closed - Ineligible (Not Senior) for the service Dealing With Grief                                                                                                    |
| Inbox Flag:                            | Select Flag                                                                                                    |
| Workflow:                              | 💎 🖬                                                                                                    |
| Outbox Flag:                           | Select Flag                                                                                                    |
| Reference Information                  |                                                                                                    |
| Reference #:                           | 8852039927<br>Submitted 6 days ago (26 Nov 2624 at 10:29AM), Recorded 32 mins ago (2 Dec 2024 at 10:29AM)<br>Sent via Online Submicesion                                                                                                    |
| Service:                               | Dealing With Grief<br>Category: Health Jucation Classes<br>Organization: Dove Community Support Services                                                                                                    |
| Other Service Categories<br>Requested: | Refer to the following other service categories available at this appointment.                                                                                                    |
| Consent:                               | Does the registrant grant consent to send this referral? YES                                                                                                    |
|                                        | Update Consent                                                                                                    |

#### Update the Listing

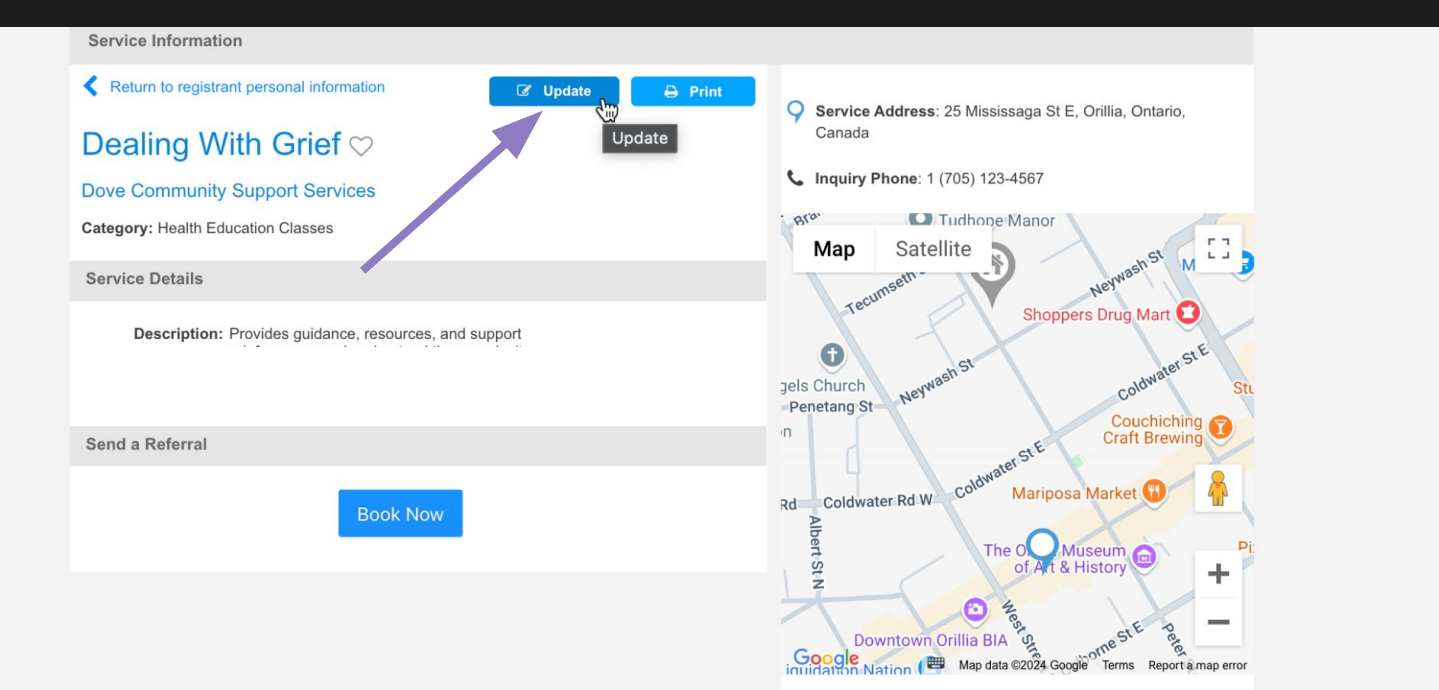

#### **Update Target Population**

| Service Detail         | S Active                        | Fr       |                 | CANCEL 💌 SAV                                                          | e 🕑                    |
|------------------------|---------------------------------|----------|-----------------|-----------------------------------------------------------------------|------------------------|
| Service Classificatio  | on                              |          |                 | Last updated by Tessa Smith-Moore 3<br>Created by Tessa Smith-Moore 3 | .9 hrs ago<br>days ago |
| Service Title          | Dealing With Grief              |          | Θ               |                                                                       |                        |
| Category*              | Health Education Classes        |          | - O             |                                                                       |                        |
| Target Population      | Select all that apply           |          | 0               |                                                                       |                        |
| Service Status Message |                                 |          | Θ               |                                                                       |                        |
| Contact                |                                 |          |                 | la Reset Con                                                          | tact Info              |
| Organization           | Dove Community Support Services |          |                 |                                                                       | & Move                 |
| Address                | Street Address*                 |          | Map S           | atellite Port Stanton Coopers Fa                                      |                        |
| - Autos                | 20 IMISSISSAYA OLE              | 011-1    | Fesserton       | Severn Washago                                                        |                        |
|                        | Apartment, Suite, etc.          | City*    | Coldwater       | Rama                                                                  | Sebright               |
|                        | Destel/Zin Code                 | Countrat | 12<br>Moonstone |                                                                       | De                     |

#### **Update Target Population**

| Service Details       | S Active                        | n Fr    |        | CANCEL 🗙 SAVE 🗸                                                                      |
|-----------------------|---------------------------------|---------|--------|--------------------------------------------------------------------------------------|
| Service Classificatio | on                              |         |        | Last updated by Tessa Smith-Moore 3.9 hrs a<br>Created by Tessa Smith-Moore 3 days a |
| Service Title         | Dealing With Grief              |         | θ      |                                                                                      |
| Category*             | Health Education Classes        |         | • 0    |                                                                                      |
| Target Population     | Seniors X Grief X               |         | Θ      |                                                                                      |
| Contact               |                                 | -       |        | ₽ Reset Contact In                                                                   |
| Organization          | Dove Community Support Services |         |        | ی Mor                                                                                |
|                       |                                 |         |        |                                                                                      |
|                       | Street Address*                 |         | N      | Ap Satellite Severa Bridge                                                           |
| Address               | 25 Mississaga St E              |         | ausnen | e Severn Washago                                                                     |
|                       | Apartment, Suite, etc.          | City*   | Fesser | oldwater Scarlet Park                                                                |
|                       | e.g. Suite 2B                   | Orillia |        | Rama Sebrigi                                                                         |
|                       |                                 |         |        | 12                                                                                   |

#### **Update Service Description**

| Service Description | Provides guidance, resources, and support |   |
|---------------------|-------------------------------------------|---|
|                     | characters remaining: 671                 |   |
|                     | Description Source                        | - |
|                     | e.g., www.website.com/servicepage         |   |
|                     | Therapy Services                          |   |
|                     | Select all that apply                     |   |
|                     | Languages                                 |   |
|                     | English ×                                 |   |
|                     |                                           |   |
| Activities          | Social-Recreational Activities            |   |
|                     | Select all that apply                     |   |
|                     | Educational Activities                    |   |
|                     | Select all that apply                     |   |
|                     |                                           |   |

Available from this organization, Dove Community Support Services

Available from public transit

#### **Update Service Description**

#### Service Details

| Service Description | Provides guidance, resources, and support for seniors who have<br>recently lost a loved one, focusing on managing grief and finding<br>balance in the later years of life.<br>Participants explore ways to navigate loss, build resilience, and maintain<br>meaningful connections. |
|---------------------|----------------------------------------------------------------------------------------------------|
|                     | characters remaining: 535                                                                                                    |
|                     | Description Source                                                                                                    |
|                     | e.g., www.website.com/servicepage                                                                                                    |
|                     | Therapy Services                                                                                                    |
|                     | Select all that apply                                                                                                    |
|                     | Languages                                                                                                    |
|                     | English ×                                                                                                    |
|                     |                                                                                                    |
| Activities          | Social-Recreational Activities                                                                                                    |
|                     | Select all that apply                                                                                                    |
|                     | Educational Activities                                                                                                    |
|                     | Calast all that apply                                                                                                    |
|                     | Select all that apply                                                                                                    |
|                     | Select all that apply                                                                                                    |
|                     |                                                                                                    |

Management

### Improve Eligibility Criteria

| Insurance                                         | List insurance accepted                                                                                                    |
|---------------------------------------------------|----------------------------------------------------------------------------------------------------|
|                                                   | characters remaining: 800                                                                                                    |
| Cost to Client                                    |                                                                                                    |
| Eligibility Criteria                              |                                                                                                    |
| Age Range<br>Eligibility Criteria<br>G Learn more | Min - 0       →       0       Years       Weeks         Describe the eligibility criteria that must be met to be eligible for this service       Image: Comparison of the service       Image: Comparison of the service |
| Media                                             |                                                                                                    |
| Photos                                            | Add Photo                                                                                                    |
| Videos                                            | Add Video                                                                                                    |

### Improve Eligibility Criteria

|                      | characters remaining: 800                                                          |  |
|----------------------|------------------------------------------------------------------------------------|--|
|                      |                                                                                    |  |
| Cost to Client       |                                                                                    |  |
|                      |                                                                                    |  |
| ligibility Criteria  |                                                                                    |  |
| Age Range            | 65 Max - Any Age Years Weeks                                                       |  |
| 5                    |                                                                                    |  |
| Eligibility Criteria | Describe the eligibility criteria that must be met to be eligible for this service |  |
| • Learn more         | Must have recently lost a loved one                                                |  |
|                      |                                                                                    |  |
|                      |                                                                                    |  |
|                      |                                                                                    |  |
| ledia                |                                                                                    |  |
| DL                   | Add Deate                                                                          |  |
| Photos               |                                                                                    |  |

### **Improved Eligibility**

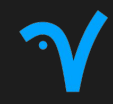

#### Service Information

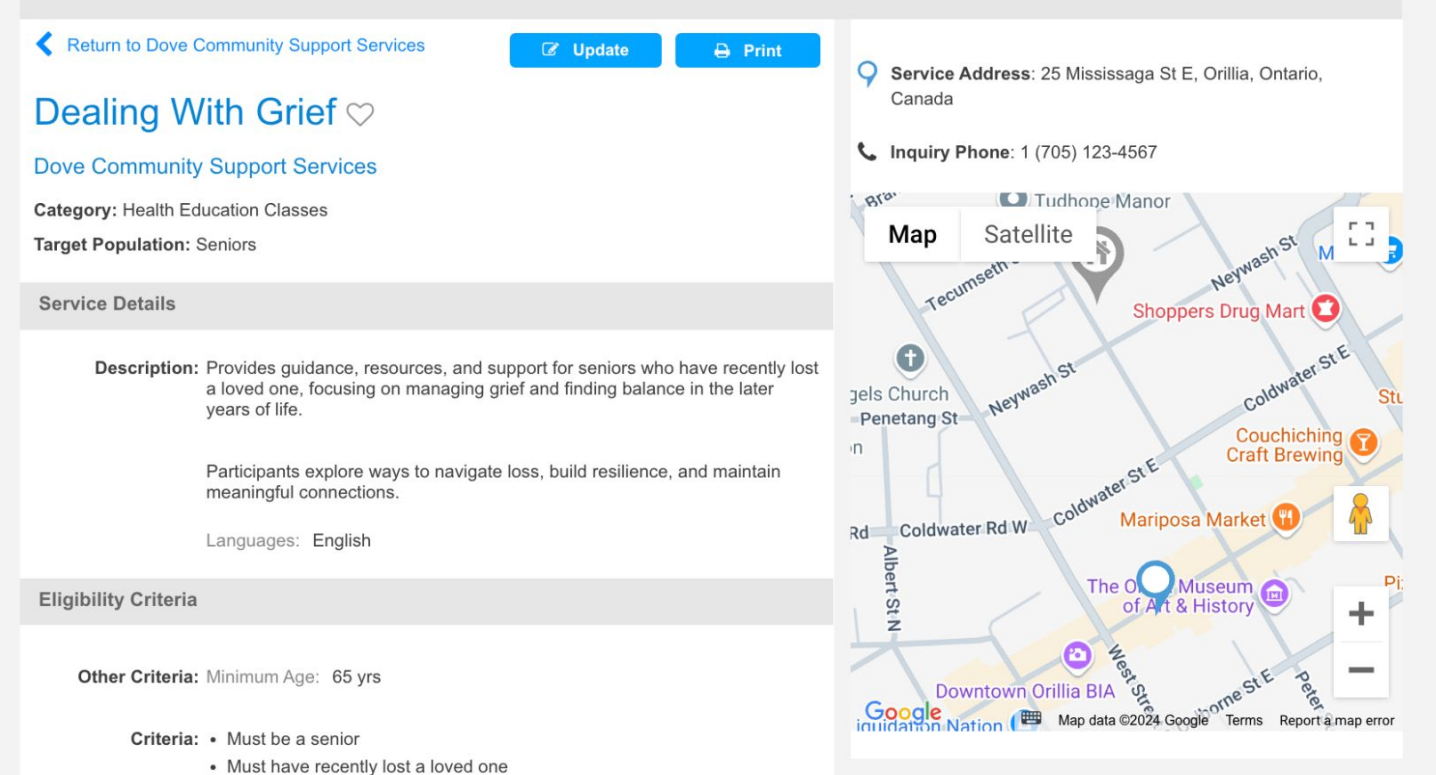

Send a Referral

### **Requester Must Now Confirm Eligibility**

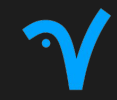

| 1. Service Information |                                                                                                    | 2. Form                                                                                             |                                        | 3. Finis                      | sh                                  |                 |
|------------------------|----------------------------------------------------------------------------------------------------|----------------------------------------------------------------------------------------------------|----------------------------------------|-------------------------------|-------------------------------------|-----------------|
| Service Information    |                                                                                                    |                                                                                                    |                                        |                               |                                     |                 |
| Service:               | Dealing With Grief<br>Organization: Dove Commu<br>Description:<br>Provides guidance, resources<br>balance in the later years of li<br>Participants explore ways to r | nity Support Services<br>s, and support for seniors who<br>ife.<br>navigate loss, build resilience, | have recently lost<br>and maintain mea | a loved one,<br>ningful conne | focusing on managing gr<br>ections. | ief and finding |
| Eligibility:*          | Are these eligibility requireme                                                                                                    | ents met?                                                                                           |                                        |                               |                                     |                 |
|                        | Must have recently lost a lo                                                                                                    | oved one                                                                                            | Yes 🔵 No/Uns                           | ure                           |                                     |                 |
|                        | Minimum Age: 65 yrs                                                                                                    |                                                                                                    | Yes 🔵 No/Uns                           | ure                           |                                     |                 |

### **SCENARIO 2:**

## Listings Management 101

| Service Classific         | ation                  |                 |            |  |  |  |
|---------------------------|------------------------|-----------------|------------|--|--|--|
| Service Title             | Foot Care Clinic       |                 |            |  |  |  |
| Category*                 | Foot Care Clinic 🗸     |                 |            |  |  |  |
| Target Population         | Diabetes 🗙             |                 |            |  |  |  |
| Service Status<br>Message | 1-2 week wait          |                 |            |  |  |  |
| Organization              | Bluebird Community     | Access          |            |  |  |  |
| Address                   | Street Address*        |                 |            |  |  |  |
|                           | Apartment, Suite, etc. | City*           |            |  |  |  |
|                           | e.g. Suite 2B          | Wate            | ərloo      |  |  |  |
|                           | Postal/Zip Code        | Province/State* | Country*   |  |  |  |
|                           | N2J 1E8                | Ontario 🔻 📃     | Canada 🔻 📃 |  |  |  |
| Inquiry Phone             | 1 (435) 768-9987       | Extens          | sion       |  |  |  |

### Manage Service Listings

| Home Q Search          | Listings                                   | Calendar - Referrals -    | Permissions                            | ts 🔅 Settings 🗸         |                                            | English 🗸 | L Tessa Smith- |
|------------------------|--------------------------------------------|---------------------------|----------------------------------------|-------------------------|--------------------------------------------|-----------|----------------|
| Referrals - D          | ove Community Su                           | port Services             |                                        |                         |                                            |           |                |
| Inbox                  | Outbox                                     | Audit                     |                                        |                         |                                            |           |                |
| Inbox<br>View incoming | Any Calendar<br>referrals to this organiza | •<br>ation                |                                        | Search                  |                                            |           | a ×            |
| To: Any Pro            | vider 🔹                                    |                           |                                        |                         |                                            |           |                |
| State: All             | Submitted - Booke                          | d ✔ Closed ✔ Unread ✔     | Archived                               |                         |                                            |           | Action 👻       |
| Received               | <ul> <li>Registrant</li> </ul>             | Service                   | From                                   | Status                  | Appointment  upcoming only                 | Workflow  |                |
| 3 days ago             | June JONES                                 | Dealing With Grief        | Tessa Smith-Moore<br>Caredove          | Closed<br>Ineligible (N | <b>Q</b> 02 Dec, 11:00AM with Robin McBird | <b>†</b>  | •              |
| 4 days ago             | Johnny LETHEM                              | Mariposa Day Program      | Jules Roebbelen<br>Caredove            | Closed<br>Admitted      | No Provider                                | <b>•</b>  | -              |
| 4 days ago             | Jack BROWN                                 | Dealing With Grief        | Tessa Smith-Moore<br>Caredove          | Closed Ineligible (N    | • 04 Dec, 11:00AM with Robin McBird        | <b>•</b>  | 0<br>0         |
| 6 days ago             | Susan SMITH                                | Dealing With Grief        | Tessa Smith-Moore<br>Caredove          | Closed Ineligible (N    | • 09 Dec, 1:00PM with Robin McBird         | <b>•</b>  | 0<br>0<br>0    |
| 14 days ago            | Kurt FORD                                  | Living Well With Diabetes | Robin McBird<br>Dove Community Support | Booked<br>Requested     | <b>Q</b> 07 Dec, 9:00AM with Raven Crowe   |           | 0              |
| 18 days ago            | Tim MCGRAW                                 | Meals on Wheels           | Tessa Smith-Moore<br>Caredove          | Booked<br>Ready         | Section 14 Nov, 10:30AM with Robin McBird  | <b>•</b>  | •              |
|                        |                                            |                           | Tessa Smith-Moore                      | Submitted               | 🛗 Book                                     |           |                |

### **Listings Page**

V

Listings - Dove Community Support Services Training

#### Listings

Configure service listings provided at this organization

Last updated 22 mins ago by Tessa Smith-Moore

| Community Support Services                                                                                                    | Address:<br>Phone:<br>Fax:<br>Contact<br>Email:                       | 25 Mississaga St E, Orillia<br>1 (705) 123-4567 | a, Ontario, Canada, L3V 1V4 | Website:<br>Caredove<br>Page:<br>Listings<br>Management: | Hidden         www.caredove.com/dovecss         Raven Crowe +5 more         Image Permissions | s                                              |        |
|----------------------------------------------------------------------------------------------------|-----------------------------------------------------------------------|-------------------------------------------------|-----------------------------|----------------------------------------------------------|-----------------------------------------------------------------------------------------------|------------------------------------------------|--------|
|                                                                                                    |                                                                       |                                                 |                             |                                                          |                                                                                               |                                                |        |
|                                                                                                    |                                                                       |                                                 |                             |                                                          |                                                                                               |                                                |        |
| ngs Catalog (8)                                                                                                    | [+] Expand All                                                        |                                                 |                             |                                                          | All Listings                                                                                  | + ADD                                          | LIST   |
| ngs Catalog (8)                                                                                                    | [+] Expand All                                                        |                                                 |                             |                                                          | All Listings                                                                                  | • + ADD                                        | D LIST |
| service Title                                                                                                    | [+] Expand All                                                        | ervice Address/Area                             | Inquiry Phone               | e S                                                      | All Listings<br>tatus L                                                                       | <ul> <li> → ADD </li> <li> Updated -</li></ul> | DLIST  |
| service Title -<br>service Title -<br>ult Day Program 1 2 lis                                                                                    | [+] Expand All                                                        | ervice Address/Area                             | Inquiry Phon                | e S                                                      | All Listings                                                                                  | • + ADD                                        | ) LIST |
| service Title -<br>Service Title -<br>ult Day Program 1 2 list<br>ronic Disease Managemen                                                        | f+] Expand All<br>stings                                              | ervice Address/Area                             | Inquiry Phon                | e S                                                      | All Listings<br>tatus L                                                                       | • + ADD                                        | D LIST |
| Service Title -<br>Service Title -<br>ult Day Program (2 lit<br>ronic Disease Managemen<br>alth Education Classes (                              | <pre>[+] Expand All stings nt Clinic &lt; 1 list 2 listings</pre>     | ervice Address/Area                             | Inquiry Phone               | e S                                                      | All Listings<br>tatus L                                                                       | • + ADD                                        |        |
| service Title -<br>Service Title -<br>ult Day Program • 2 list<br>ronic Disease Managemen<br>alth Education Classes •<br>rals on Wheels • 1 list | <pre>[+] Expand All stings nt Clinic &lt; 1 list 2 listings ing</pre> | ervice Address/Area                             | Inquiry Phon                | e S                                                      | All Listings                                                                                  | • + ADD                                        | ) LIST |

### **Listings Page**

V

Listings - Dove Community Support Services Training

#### Listings

Configure service listings provided at this organization

Last updated 9 mins ago by Tessa Smith-Moore

| Dove C                | Community Support Services                                                                                                    | S C Edit Organization Info 0 notes,                                                                          | I hidden note, 0 attachments                          |                                                           |                                                                     |
|-----------------------|----------------------------------------------------------------------------------------------------|----------------------------------------------------------------------------------------------------|-------------------------------------------------------|-----------------------------------------------------------|---------------------------------------------------------------------|
| 1 0                   | Address                                                                                                    | 25 Mississaga St E, Orillia, Ontario, Can                                                                    | ada, L3V 1V4 We                                       | ebsite:                                                   |                                                                     |
| Communi               | ity Support Services Phone                                                                                                    | e: 1 (705) 123-4567                                                                                          | Car                                                   | Page:                                                     |                                                                     |
|                       | Fax                                                                                                    | с:                                                                                                    |                                                       | www.caredove.com                                          | /dovecss                                                            |
|                       | Contac                                                                                                    |                                                                                                    | Lis<br>Manage                                         | stings                                                    | <u>5 more</u>                                                       |
|                       | Email                                                                                                    |                                                                                                    |                                                       | C Manage Perm                                             | issions                                                             |
| igs C                 | Catalog (8) [-] Collapse All                                                                                                    |                                                                                                    |                                                       | All Listings                                              | + ADD LIST                                                          |
| ngs C                 | Catalog (8) [-] Collapse All<br>Service Title                                                                                                    | Service Address/Area                                                                                         | Inquiry Phone                                         | All Listings<br>Status                                    | • + ADD LIST<br>Updated -                                           |
| ngs C                 | Catalog (8) [-] Collapse All Service Title Program 2 listings                                                                                          | Service Address/Area                                                                                         | Inquiry Phone                                         | All Listings<br>Status                                    | • ADD LIST Updated -                                                |
| ngs C<br>•<br>ult Day | Catalog (8) [-] Collapse All Service Title  Program  2 listings Mariposa Day Program Target Population:                                                | Service Address/Area<br>25 Mississaga St E, Orillia, Ontario, Canada                                         | Inquiry Phone<br>1 (705) 123-4567                     | All Listings Status Closed for Covid                      | • ADD LIST Updated -  3 days ago by Jeff Doleweerd                  |
| ngs C                 | Catalog (8) [-] Collapse All Service Title  Program  2 listings Mariposa Day Program Target Population: Alzheimer/Dementia                             | Service Address/Area<br>25 Mississaga St E, Orillia, Ontario, Canada                                         | Inquiry Phone<br>1 (705) 123-4567                     | All Listings Status Closed for Covid                      | ADD LIST Updated -  3 days ago by Jeff Doleweerd                    |
| ings C<br>Sult Day    | Catalog (8) [-] Collapse All Service Title  Program  2 listings Mariposa Day Program Target Population: Alzheimer/Dementia Simcoe Seniors Day Decement | Service Address/Area<br>25 Mississaga St E, Orillia, Ontario, Canada<br>11 Front St S, Orillia, ON, L3V, CAN | Inquiry Phone<br>1 (705) 123-4567<br>1 (705) 123-4567 | All Listings Status Closed for Covid Availability Mondays | ADD LIST Updated -      days ago by Jeff Doleweerd      21 days ago |

#### See When a Listing Was Last Updated

Listings - Dove Community Support Services Training

#### Listings

Configure service listings provided at this organization

Last updated 9 mins ago by Tessa Smith-Moore

| ove (  | Community Support Services                                                                                                 | C Edit Organization Info                                             | I hidden note, 0 attachm | nents                                                   |                                                                                   |                           |
|--------|----------------------------------------------------------------------------------------------------|----------------------------------------------------------------------|--------------------------|---------------------------------------------------------|-----------------------------------------------------------------------------------|---------------------------|
| Gommu  | Address:<br>Phone:<br>Fax:<br>Contact<br>Email:                                                                            | 25 Mississaga St E, Orillia, Ontario, Cana<br>1 (705) 123-4567       | ada, L3V 1V4<br>Ma       | Website:<br>Caredove<br>Page:<br>Listings<br>anagement: | hidden         www.caredove.com/         □ Raven Crowe +5         ☑ Manage Permis | dovecss<br>more<br>ssions |
|        |                                                                                                    |                                                                      |                          |                                                         |                                                                                   |                           |
| ngs (  | Catalog (8) [-] Collapse All                                                                                               | Sanvica Address/Area                                                 | Inquiry Phone            | \$                                                      | All Listings                                                                      | + ADD LI                  |
| ngs (  | Catalog (8) [-] Collapse All Service Title  Program  2 listings                                                            | Service Address/Area                                                 | Inquiry Phone            | St                                                      | All Listings                                                                      | • + ADD Li                |
| It Day | Catalog (8) [-] Collapse All Service Title  Program  2 listings Mariposa Day Program Target Population: Alzheimer/Dementia | Service Address/Area<br>25 Mississaga St E, Orillia, Ontario, Canada | Inquiry Phone            | St                                                      | All Listings atus osed for Covid                                                  | ADD Li                    |

#### **Update Service Listing Details**

Listings - Dove Community Support Services Training

#### Listings

Configure service listings provided at this organization

Last updated 9 mins ago by Tessa Smith-Moore

| David (                    |                                                                                                    |                                                                         |                                                             |                                                                                                    |                                               |
|----------------------------|----------------------------------------------------------------------------------------------------|-------------------------------------------------------------------------|-------------------------------------------------------------|----------------------------------------------------------------------------------------------------|-----------------------------------------------|
| <ul> <li>Dove t</li> </ul> | Community Support Services                                                                                            | Edit Organization Info                                                  | I hidden note, 0 attachments                                |                                                                                                    |                                               |
| Commun                     | Address<br>Phone<br>Fax<br>Contac<br>Email                                                                            | 25 Mississaga St E, Orillia, Ontario, Can<br>1 (705) 123-4567<br>t<br>t | ada, L3V 1V4 Websit<br>Caredo<br>Pag<br>Listin<br>Managemen | te:<br>ve hidden<br>ge: www.caredove.com/dove<br>gs □ Raven Crowe ±5 mor<br>ft: I Manage Permission | ecss<br>re<br>ns                              |
| istings (                  | Catalog (8) [-] Collapse All                                                                                          |                                                                         |                                                             | All Listings                                                                                        |                                               |
| •                          | Service Title                                                                                                    | Service Address/Area                                                    | Inquiry Phone                                               | Status                                                                                              |                                               |
| adult Day                  | Service Title  Program  2 listings                                                                                    | Service Address/Area                                                    | Inquiry Phone                                               | Status                                                                                              | Updated -                                     |
| Adult Day                  | Service Title  Program  2 listings Mariposa Day Program Target Population: Alzheimer/Dementia view   edit   duplicate | Service Address/Area<br>25 Mississaga St E, Orillia, Ontario, Canada    | <b>Inquiry Phone</b><br>1 (705) 123-4567                    | Status Closed for Covid                                                                             | Updated -<br>5 years ago<br>by Jeff Doleweerd |

### Check for Inaccuracies

| Service Details       | S • Active • Translation        | Fr    |                      | CANCEL 😕 SAVE 🖌                                                                   |
|-----------------------|---------------------------------|-------|----------------------|-----------------------------------------------------------------------------------|
| Service Classificatio | on                              |       |                      | Last updated by Jeff Doleweerd 5 years a<br>Created by Jules Roebbelen 21 days ag |
| Service Title         | Mariposa Day Program            |       | Θ                    |                                                                                   |
| Category*             | Adult Day Program               |       | - 0                  |                                                                                   |
| Target Population     | Alzheimer/Dementia ×            |       | 0                    |                                                                                   |
| Contact               |                                 |       |                      | P Reset Contact Info                                                              |
| Organization          | Dove Community Support Services |       |                      | & Move                                                                            |
|                       | Street Address*                 |       | Man                  | Satellite Port Stanton Coopers Falls r 1                                          |
| Address               | 25 Mississaga St E              |       | ausnene<br>Fesserton | Severn Bridge L J<br>Severn Washago                                               |
|                       | Apartment, Suite, etc.          | City* |                      | Scanet Park 45                                                                    |

#### **Update Target Population(s)**

| Service Detail         | S • Active • Translati         | on Fr      |         | CANCEL 🗴 SAVE 🗸                                                                      |
|------------------------|--------------------------------|------------|---------|--------------------------------------------------------------------------------------|
| Service Classificatio  | on                             |            |         | Last updated by Jeff Doleweerd 5 years ago<br>Created by Jules Roebbelen 21 days ago |
| Service Title          | Mariposa Day Program           |            | Θ       |                                                                                      |
| Category*              | Adult Day Program              |            | • 0     |                                                                                      |
| Target Population      | Alzheimer/Dementia X Olde      | r Adults 🗶 | Θ       |                                                                                      |
| Service Status Message | Closed for Covid               |            | 0       |                                                                                      |
| Contact                |                                |            | •       | P Reset Contact Info                                                                 |
| Organization           | Dove Community Support Service | 'S         |         | Å Move                                                                               |
|                        | Street Address*                |            | Mai     | D Satellite Port Stanton Cooper's Falls                                              |
| Address                | 25 Mississaga St E             |            | ausnene | Severn Bridge Severn Washago                                                         |
|                        | Apartment, Suite, etc.         | City*      | Coldy   | water Scarlet Park 45                                                                |
|                        | e.g. Suite 2B                  | Orillia    |         | Rama Sebright                                                                        |

#### **Check for Inaccuracies**

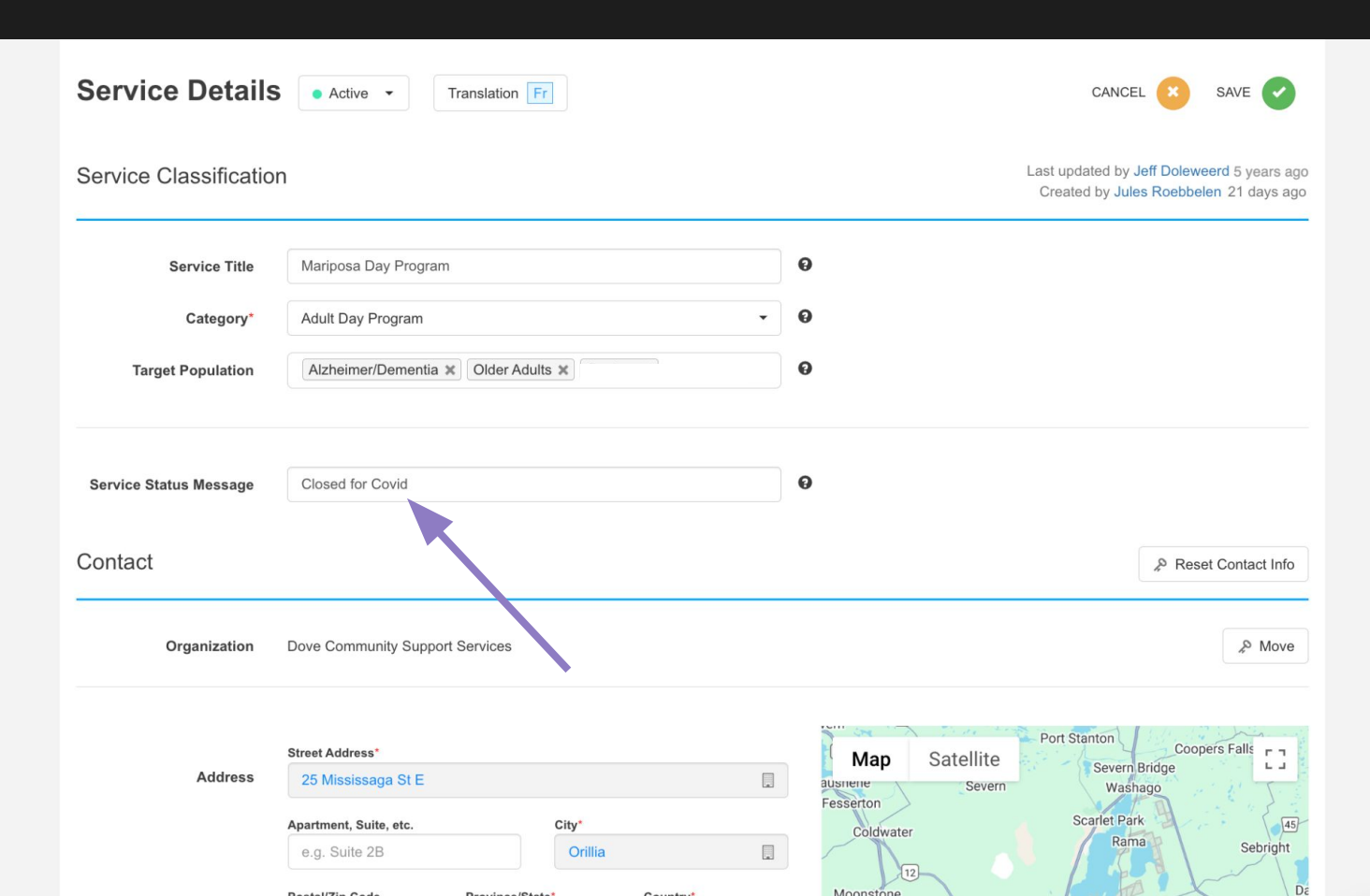

#### Update Service Status Message

| Service Details                   | S • Active • Transla          | tion Fr     |        |               | CANCEL 🙁 SAVE 🗸                                                               |  |  |
|-----------------------------------|-------------------------------|-------------|--------|---------------|-------------------------------------------------------------------------------|--|--|
| Service Classificatio             | on                            |             |        | Last<br>Cr    | updated by Jeff Doleweerd 5 years ago<br>eated by Jules Roebbelen 21 days ago |  |  |
| Service Title                     | Mariposa Day Program          |             | Θ      |               |                                                                               |  |  |
| Category*                         | Adult Day Program             |             | - O    |               |                                                                               |  |  |
| Target Population                 | Alzheimer/Dementia 🗶 Old      | er Adults 🗶 | Θ      | Θ             |                                                                               |  |  |
| Service Status Message<br>Contact | Program is Full on Wednesday  | /5          | Ø      |               | P Reset Contact Info                                                          |  |  |
| Organization                      | Dove Community Support Servic | ces         |        |               | A Move                                                                        |  |  |
|                                   | Street Address*               |             | M      | lan Satellite | rt Stanton Coopers Falls                                                      |  |  |
| Address                           | 25 Mississaga St E            |             | ausnem | e Severn      | Severn Bridge<br>Washago                                                      |  |  |
|                                   | Apartment, Suite, etc.        | City*       | Cc     | oldwater      | Scarlet Park<br>Rama Sebright                                                 |  |  |
|                                   |                               |             |        | 12            |                                                                               |  |  |

#### **Update Listings Details**

| Contact              |                                           |            |               | P Reset Contact Info                                                        |
|----------------------|-------------------------------------------|------------|---------------|-----------------------------------------------------------------------------|
| Organization         | Dove Community Support Service            | es         |               | la Move                                                                     |
|                      | Street Address*                           |            | _             | Map Satellite Port Stanton Coopers Falls                                    |
| Address              | 25 Mississaga St E Apartment, Suite, etc. | City*      |               | ausrene Severn Washago<br>Fesserton Scarlet Park<br>Coldwater Rama Sebright |
|                      | Postal/Zip Code Provin<br>L3V 1V4 On      | nce/State* | Country*      | Moonstone<br>9 December 144                                                 |
| Inquiry Phone        | 1 (705) 123-4567                          | Extension  | 1             | 400 Confiner Onfilia Atherley 12 Udney                                      |
| TTY                  | 1 (###) ###-#####                         |            |               | Valley Village Breview<br>iurst Brechin Beach                               |
| Fax                  | 1 (###) ###-#####                         |            |               | Hawkestone G + 19                                                           |
| Service Website      |                                           |            |               | Goode Ale ac Beaverion                                                      |
| Inquiry Email        |                                           |            |               | View Lat-Lng Edit Lat-Lng Sync Lat-Lng                                      |
| Inquiry Office Hours | Select days of the week                   | •          |               |                                                                             |
|                      | Open time Clo                             | ose time   | Open 24 hours |                                                                             |
| Hours of Operation   | Mon, Wed, Fri                             | •          |               |                                                                             |
|                      | 2:00pm 4:0                                | 0.0mm      | Open 24 hours |                                                                             |

#### **Update Listings Details**

| Service Description | This program is offered 3 days per week (Mon, Wed, Fri) to serve older adults in the early stages of Alzheimer's Disease and related dementias, providing an enjoyable day of activities, socialization and a nutritious lunch it also affect according to day of activities. |  |  |  |  |  |  |  |
|---------------------|----------------------------------------------------------------------------------------------------|--|--|--|--|--|--|--|
|                     | characters remaining: 533                                                                                                    |  |  |  |  |  |  |  |
|                     | characters remaining. 555                                                                                                    |  |  |  |  |  |  |  |
|                     | Description Source                                                                                                    |  |  |  |  |  |  |  |
|                     | e.g., www.website.com/servicepage                                                                                                    |  |  |  |  |  |  |  |
|                     |                                                                                                    |  |  |  |  |  |  |  |
|                     | Personnel Security                                                                                                    |  |  |  |  |  |  |  |
|                     | Select all that apply                                                                                                    |  |  |  |  |  |  |  |
|                     | Languages                                                                                                    |  |  |  |  |  |  |  |
|                     | English × French ×                                                                                                    |  |  |  |  |  |  |  |
|                     | Cultural Affiliations                                                                                                    |  |  |  |  |  |  |  |
|                     | Select all that apply                                                                                                    |  |  |  |  |  |  |  |
|                     | Safety Features                                                                                                    |  |  |  |  |  |  |  |
|                     | Select all that apply                                                                                                    |  |  |  |  |  |  |  |

Activities Physical Activities

Walking × Yoga ×

Social-Recreational Activities

Afternoon tea 🗙 Arts & Crafts 🗙 Board Games 🗙 Pet Therapy 🗙

#### **Update Listings Details**

|                | Educational Activities                                            |  |
|----------------|-------------------------------------------------------------------|--|
|                | Travelogues ¥                                                     |  |
|                | Cultural Activities                                               |  |
|                | Describe or list any cultural activities available                |  |
|                |                                                                   |  |
| Transportation | What transportation service available to/from this service        |  |
|                | Available from this organization, Dove Community Support Services |  |
|                | Available from public transit                                     |  |
|                | Available from other organizations List tranportation providers   |  |
| Meal Options   | Meal Service Type                                                 |  |
|                | Special Diets Available                                           |  |
|                | Diabetic X Gluten Free X Low Sodium X Puree X<br>Vegetarian X     |  |
|                | Cultural Cuisine Adaptability                                     |  |
|                | Yes No                                                            |  |
|                | Food Allergy Adaptability                                         |  |
|                | Yes     No     Specify Details                                    |  |

#### Check for Inaccuracies

| Special Accommodation | Wheelchair Accessible                 | Yes No                                         |
|-----------------------|---------------------------------------|------------------------------------------------|
|                       | Other notes                           |                                                |
|                       |                                       |                                                |
| Insurance             | List insurance accepted               |                                                |
|                       |                                       |                                                |
|                       |                                       | characters remaining: 800                      |
| How to Apply          | Describe how to apply to this s       | service                                        |
|                       |                                       |                                                |
|                       |                                       |                                                |
| Cost to Client        | \$25 / day                            |                                                |
|                       |                                       |                                                |
| Eligibility Criteria  |                                       |                                                |
| Age Range             | Min - 0                               | Max - Any Age Vears Weeks                      |
| Eligibility Criteria  | Describe the eligibility criteria the | at must be met to be eligible for this service |
| Learn more            | Client has a diagnosis of Alzhe       | eimers / dementia                              |

#### **Update Service Cost**

| Special Accommodation | Wheelchair Accessible <ul> <li>Yes</li> <li>No</li> </ul> Other notes <ul> <li>Image: Accessible</li> <li>Image: Accessible</li></ul> |
|-----------------------|----------------------------------------------------------------------------------------------------|
| Insurance             | List insurance accepted                                                                                                    |
|                       | characters remaining: 800                                                                                                    |
| How to Apply          | Describe how to apply to this service                                                                                                    |
| Cost to Client        | \$30 / day                                                                                                    |
| Eligibility Criteria  |                                                                                                    |
| Age Range             | Min - 0  Max - Any Age  Years  Weeks                                                                                                    |
| Eligibility Criteria  | Describe the eligibility criteria that must be met to be eligible for this service         Client has a diagnosis of Alzheimers / dementia                                                                                                    |

### Check for Inaccuracies

|                      | characters remaining: 800                                                                                                    |
|----------------------|----------------------------------------------------------------------------------------------------|
| How to Apply         | Describe how to apply to this service                                                                                                    |
| Cost to Client       | \$30 / day                                                                                                    |
| Eligibility Criteria |                                                                                                    |
| Age Range            | Min - 0 Max - Any Age Years Weeks                                                                                                    |
| Eligibility Criteria | Describe the eligibility criteria that must be met to be eligible for this service         Client has a diagnosis of Alzheimers / dementia |
| Media                |                                                                                                    |
| Photos               | Add Photo                                                                                                    |

#### **Update Eligibility Criteria**

|                      | characters remaining: 800                                                                                                    |
|----------------------|----------------------------------------------------------------------------------------------------|
| How to Apply         | Describe how to apply to this service                                                                                                 |
| Cost to Client       | \$30 / day                                                                                                    |
| Eligibility Criteria |                                                                                                    |
| Age Range            | 55 Max - Any Age Vears Weeks                                                                                                    |
| Eligibility Criteria | Describe the eligibility criteria that must be met to be eligible for this service<br>Client has a diagnosis of Alzheimers / dementia |
| Media                |                                                                                                    |
| Photos               | Add Photo                                                                                                    |

#### **Track Updates to Listings**

Listings - Dove Community Support Services Training

#### Listings

Configure service listings provided at this organization

Last updated just now by Tessa Smith-Moore

| Dove Com           | munity Support Services                                                                   | C Edit Organization Info                                       | 1 hidden note, 0 attachments                                    |                                                                         |                                   |
|--------------------|-------------------------------------------------------------------------------------------|----------------------------------------------------------------|-----------------------------------------------------------------|-------------------------------------------------------------------------|-----------------------------------|
|                    | Address:<br>port Services Phone:<br>Fax:<br>Contact<br>Email:                             | 25 Mississaga St E, Orillia, Ontario, Cana<br>1 (705) 123-4567 | ada, L3V 1V4 Website<br>Caredov<br>Page<br>Listing<br>Managemen | e:<br>hidden<br>e:<br>www.caredove.com/dove<br>s<br>C Manage Permission | ecss<br>re<br>1s                  |
| tings Cat          | alog (8) [-] Collapse All                                                                 |                                                                |                                                                 | All Listings                                                            | ADD LISTI                         |
| <b>\$</b> \$       | Service Title 🔺                                                                           | Service Address/Area                                           | Inquiry Phone                                                   | Status                                                                  | Updated -                         |
| dult Day Pro       | gram 👻 2 listings                                                                         |                                                                |                                                                 |                                                                         |                                   |
| • N<br>T<br>A<br>A | Mariposa Day Program<br>Target Population:<br>Nzheimer/Dementia, Older<br>Adults, Seniors | 25 Mississaga St E, Orillia, Ontario, Canada                   | 1 (705) 123-4567                                                | Program is Full on<br>Wednesdays                                        | just now<br>by Tessa Smith-Moc    |
| • s                | Simcoe Seniors Day<br>Program                                                             | 11 Front St S, Orillia, ON, L3V, CAN                           | 1 (705) 123-4567                                                | Availability Mondays                                                    | 21 days ago<br>by Jules Roebbelen |

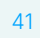

### **SCENARIO 3:**

## **New Service Listings**

**Point-based vs area-based services** 

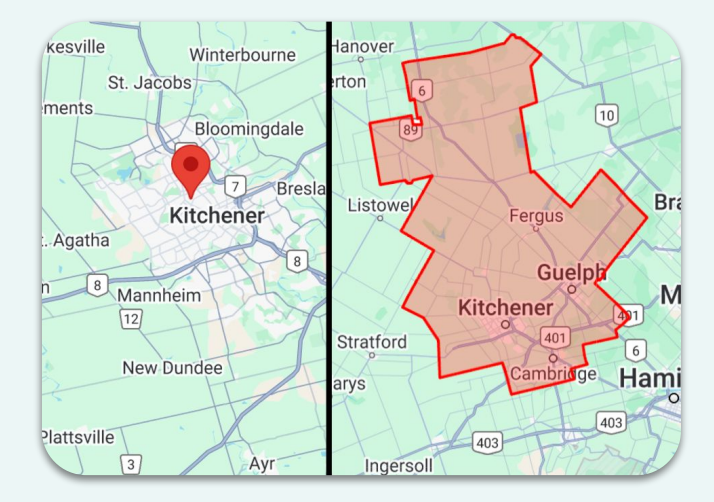

#### Add a New Service Listing

Listings - Dove Community Support Services Training

#### Listings

Configure service listings provided at this organization

Last updated just now by Tessa Smith-Moore

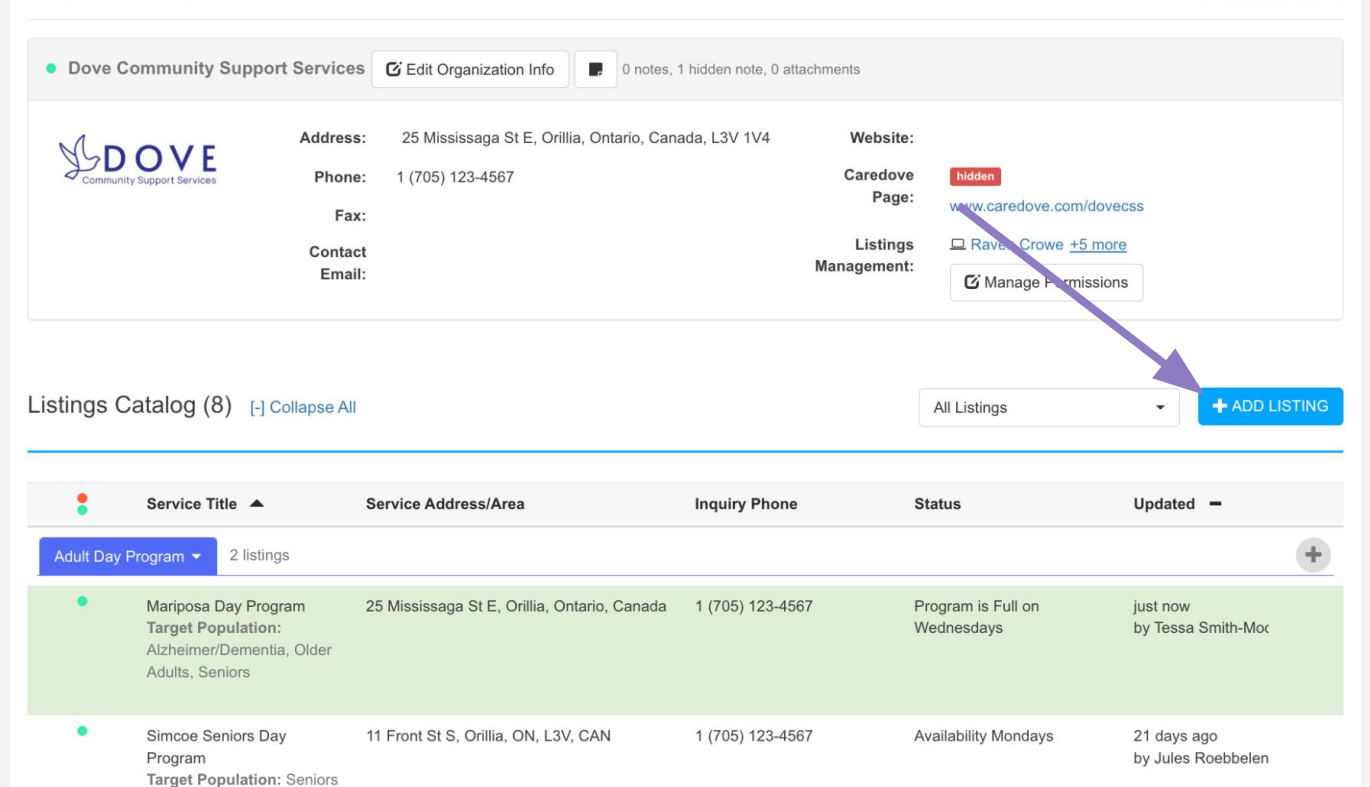

### Select Appropriate Service Category

| 🔲 Dove C | Community Suppo               | ort Services <del>-</del>                                                   |                          |                           |                                                                                                    |                                                        |                               |                                                       |            |           | Users -  |
|----------|-------------------------------|-----------------------------------------------------------------------------|--------------------------|---------------------------|----------------------------------------------------------------------------------------------------|--------------------------------------------------------|-------------------------------|-------------------------------------------------------|------------|-----------|----------|
| 🕷 Home   | Q Search -                    | I Listings                                                                  | 📛 Ca                     | Add a Service - Basi      | c Information                                                                                                    |                                                        |                               | Eng                                                   | lish 🗸     | L Tessa S | mith-M 👻 |
|          | Listings - Dov                | ve Community Su                                                             | pport Se                 |                           |                                                                                                    |                                                        |                               |                                                       |            |           |          |
|          | Listing:<br>Configure service | S<br>ce listings provided a                                                 | at this org              | Category*                 | Select from any categ                                                                                                    | ory (230 Categories)                                   | · ·                           | ast updated just now by                               | y Tessa Sm | ith-Moore |          |
|          | Dove Co                       | ommunity Suppo                                                              | ort Serv                 | Service little            | Select from any cate                                                                                                    | egory (230 Categories)                                 |                               |                                                       |            |           |          |
|          | Community                     | OVE<br>Support Bervices                                                     | Add<br>Pr<br>Co<br>E     | Inquiry Phone             | -Most Popular-<br>Adult Day Program<br>Fitness Group<br>Friendly Visiting <b>#</b><br>Health Education (<br>Individual/ Family (<br>Meals on Wheels of<br>Rides & Transport<br>Seniors Gentle Exc | Classes<br>Counselling<br>♣<br>ation ♣<br>ercise Class |                               | e.com/dovecss<br>rwe <u>+5 more</u><br>ge Permissions |            |           |          |
|          | Listings Ca                   | atalog (8) [-]                                                              | Collapse Al              | I                         |                                                                                                    |                                                        | All Listings                  | •                                                     | + ADD L    | ISTING    |          |
|          | Adult Day P                   | Service Title A                                                             | Ias                      | Service Address/Area      |                                                                                                    | Inquiry Phone                                          | Status                        | Updated                                               | -          | +         |          |
|          | •                             | Mariposa Day Pro<br>Target Population<br>Alzheimer/Demen<br>Adults, Seniors | gram<br>n:<br>tia, Older | 25 Mississaga St E, Orill | ia, Ontario, Canada                                                                                                    | 1 (705) 123-4567                                       | Program is Full<br>Wednesdays | on just now<br>by Tessa S                             | Smith-Moc  |           |          |

### Scroll Down to CSS Specific Service Categories

V

| Dove C | ommunity Support Services <del>-</del>                                                                                           |                                |                                                                                                    |                                  |                                     | Users -  |
|--------|----------------------------------------------------------------------------------------------------|--------------------------------|----------------------------------------------------------------------------------------------------|----------------------------------|-------------------------------------|----------|
| 👚 Home | Q Search -                                                                                                    | Add a Service - Basic In       | formation                                                                                                    |                                  | English 🗸 🔒 Tessa Sm                | iith-M 👻 |
|        | Listings - Dove Community Support S                                                                                              |                                |                                                                                                    |                                  |                                     |          |
|        | Listings<br>Configure service listings provided at this or                                                                       | Category* Sel                  | ect from any category (230 Categories)                                                                                                    | - O                              | d 1 mins ago by Tessa Smith-Moore   |          |
|        | Dove Community Support Serv                                                                                                    | Service Title                  | ommunity Support Services                                                                                                    |                                  |                                     |          |
|        | Add<br>Pr<br>Community Support Services<br>Co                                                                                    | Inquiry Phone                  | Care Coordination - On Site<br>Community Care Consultation<br>Community Centre<br>Elder Abuse Consultation <b>#</b><br>Foot Care Clinic<br>Friendly Visiting <b>#</b><br>Group Dining<br>Group Home<br>Hearing Loss/Deaf Support <b>#</b> | e.com/d                          | ovecss<br>ore Cr Manage Permissions |          |
|        | Listings Catalog (10) [-] Collaps                                                                                                | e All                          |                                                                                                    | All Listings                     | ADD LISTING                         |          |
|        | Service Title                                                                                                    | Service Address/Area           | Inquiry Phone :                                                                                                    | Status                           | Updated 🗕                           |          |
|        | Adult Day Program - 2 listings                                                                                                   |                                |                                                                                                    |                                  | +                                   |          |
|        | <ul> <li>Mariposa Day Program</li> <li>Target Population:</li> <li>Alzheimer/Dementia, Older</li> <li>Adults, Seniors</li> </ul> | 25 Mississaga St E, Orillia, O | ntario, Canada 1 (705) 123-4567 i<br>N                                                                                                    | Program is Full on<br>Wednesdays | 3.2 hrs ago<br>by Tessa Smith-Moc   |          |

### Hover Over the Category for the Description

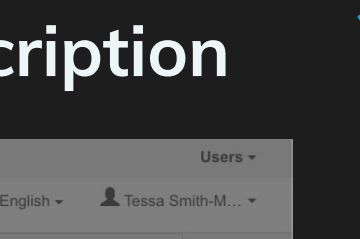

| Dove Co | ommunity Support S           | Services -                                                            |                            |                        |                                  |                                 |                                               |                                        |            |
|---------|------------------------------|-----------------------------------------------------------------------|----------------------------|------------------------|----------------------------------|---------------------------------|-----------------------------------------------|----------------------------------------|------------|
| lome    | Q Search -                   | Eistings                                                              | 💾 Ca                       | Add a Service - Bas    | ic Information                   |                                 |                                               | English <del>-</del>                   | 👤 Tessa Sr |
|         | Listings - Dove C            | community Su                                                          | pport Se                   |                        |                                  |                                 |                                               |                                        |            |
|         | Listings                     |                                                                       | Category*                  | Select from any c      | ategory (230 Categories)         | Care Coord                      | idated 2.8 mos ago                            | ith-Moore                              |            |
|         | <ul> <li>Dave Com</li> </ul> | nunitu Cunn                                                           | ort Com                    | Service Title          | Community Supp                   | ort Services                    | Integrates he<br>services by f                | ealth and social acilitating referrals |            |
|         | Dove Com                     | nunity Supp                                                           | ort Serv                   |                        | Care Coordina<br>Care Coordina   | tion <b>希</b><br>tion - On Site | and access a<br>agencies. Su<br>providing fol | o service across<br>ipports care by    |            |
|         | S D O<br>Community Supp      | OVE<br>Nort Services                                                  | Add<br>Ph                  | Inquiry Phone          | Community Ca<br>Community Ce     | re Consultation<br>ntre         | hospitalization<br>visits, or after           | on or emergency roon<br>r specialist   | 1          |
|         |                              |                                                                       | Co                         |                        | Elder Abuse C<br>Foot Care Clin  | onsultation 🖀<br>ic             | assessments                                   | s.<br><u>nore</u> 🖸 Manage Permi       | ssions     |
|         |                              |                                                                       | E                          | _                      | Friendly Visitin<br>Group Dining | g 😤                             |                                               |                                        |            |
|         |                              |                                                                       |                            |                        | Group Home<br>Hearing Loss/[     | Deaf Support 🕷                  |                                               |                                        |            |
|         | Listings Cata                | alog (10)                                                             | -] Collapse                | All                    |                                  |                                 | All Listings                                  | + ADI                                  | DLISTING   |
|         | S                            | ervice Title 🔺                                                        |                            | Service Address/Area   |                                  | Inquiry Phone                   | Status                                        | Updated 🗕                              |            |
|         | Adult Day Prog               | ram 👻 2 listi                                                         | ngs                        |                        |                                  |                                 |                                               |                                        | +          |
|         | • M<br>Ta<br>Al              | ariposa Day Pro<br>arget Populatio<br>zheimer/Demer<br>dults, Seniors | ogram<br>n:<br>itia, Older | 25 Mississaga St E, Or | illia, Ontario, Canada           | a 1 (705) 123-4567              | Program is Full on<br>Wednesdays              | 3.2 hrs ago<br>by Tessa Smith-M        | oc         |

#### **Point-Based Service Categories**

| Dove C | ommunity Suppo    | rt Services <del>-</del>                                                         |                                       |                                           |                                                       |                   |                      |                        |                    |             |
|--------|-------------------|----------------------------------------------------------------------------------|---------------------------------------|-------------------------------------------|-------------------------------------------------------|-------------------|----------------------|------------------------|--------------------|-------------|
| Home   | Q Search -        | Elistings                                                                        | Ca Add a Service - B                  | asic Information                          |                                                       |                   |                      | Eng                    | llish <del>-</del> | L Tessa Sr  |
|        | Listings - Dove   | e Community Sup                                                                  | port Sc                               |                                           |                                                       |                   |                      |                        |                    |             |
|        |                   |                                                                                  | Category*                             | Fitness Group                             |                                                       | •                 | <b>e</b>             | t updated just now b   | y Tessa 3          | Smith-Moore |
|        |                   |                                                                                  | Service Title                         | Jump-Up Fitness C                         | Class                                                 |                   | 0                    |                        |                    |             |
|        | Dove Co           | mmunity Suppor                                                                   | t Serv                                | The name that will be                     | e displayed in the search re                          | esults.           | - 1                  |                        |                    |             |
|        |                   |                                                                                  | Add Address*                          | 25 Mississaga St E<br>The address where y | , Orillia, Ontario, Canada<br>our service is provided |                   |                      |                        |                    |             |
|        |                   |                                                                                  | Inquiry Phone                         | 1 (705) 123-4567                          | • 🛄 Extension                                         | Extension         | e.c                  | com/dovecss            |                    |             |
|        |                   |                                                                                  | E                                     | Next Ca                                   | ncel                                                  | le a              | ave                  | ermissions             |                    |             |
|        | Listings Ca       | atalog (8) [-] c                                                                 | ollapse All                           |                                           |                                                       | All Li            | stings               | •                      | + ADI              |             |
|        | :                 | Service Title                                                                    | Service Address/Ar                    | ea                                        | Inquiry Phone                                         | Status            |                      | Updated                | -                  |             |
|        | Adult Day Program |                                                                                  | s                                     |                                           |                                                       |                   |                      |                        |                    | +           |
|        | •                 | Mariposa Day Prog<br>Target Population:<br>Alzheimer/Dementia<br>Adults, Seniors | ram 25 Mississaga St E, i<br>a, Older | Orillia, Ontario, Canada                  | 1 (705) 123-4567                                      | Progran<br>Wednes | n is Full on<br>days | just now<br>by Tessa : | Smith-M            | DC.         |

#### Add Service to Calendar = Bookable Service

0

| 🔲 Dove 0 | Community Suppo | ort Services -                                         |                             |                                                                |                          |                  |                         |                                 |                                        |                           |                | Users   |
|----------|-----------------|--------------------------------------------------------|-----------------------------|----------------------------------------------------------------|--------------------------|------------------|-------------------------|---------------------------------|----------------------------------------|---------------------------|----------------|---------|
| A Home   | Q Search -      | Listings                                               | 🛗 Ca 🛛                      | dd a Service - Ba                                              | sic Information          |                  |                         |                                 |                                        | English                   | L Tessa S      | Smith-M |
|          | Listings - Dov  | e Community Si<br>S<br>e listings provided             | at this org                 | Is this service<br>bookable<br>through Caredove<br>Calendars?* | Yes     No               |                  |                         |                                 | ast updated ju                         | ist now by Tes            | sa Smith-Moore |         |
|          | Dove Co         | mmunity Supp                                           | ort Serv                    | Select Calendar                                                | Intake                   |                  |                         | •                               |                                        |                           |                |         |
|          | Lommunity       |                                                        | Add                         | e: 1 (705) 123-4567                                            | Back Next                | Cancel           | Caredove<br>Page:       | A Save                          | ove.com/dovecs                         | s                         |                |         |
|          |                 |                                                        | Contae<br>Emai              | st<br>I:                                                       |                          |                  | Listings<br>Management: | 🖵 Raven C                       | Crowe <u>+5 more</u><br>ge Permissions |                           |                |         |
|          | Listings Ca     | atalog (8) [-                                          | Collapse All                |                                                                |                          |                  |                         | All Listings                    |                                        | • +                       | ADD LISTING    |         |
|          | :               | Service Title                                          |                             | Service Address/Are                                            | a                        | Inquiry Phone    | s                       | Status                          | 1                                      | Updated <del>–</del>      |                |         |
|          | Adult Day Pr    | rogram 👻 2 list                                        | ings                        |                                                                |                          |                  |                         |                                 |                                        |                           | +              |         |
|          | •               | Mariposa Day Pr<br>Target Population<br>Alzheimer/Deme | ogram<br>on:<br>ntia, Older | 25 Mississaga St E, C                                          | Prillia, Ontario, Canada | 1 (705) 123-4567 | F                       | Program is Full o<br>Vednesdays | on j                                   | ust now<br>by Tessa Smith | n-Moc          |         |

#### Set the Point-Based Service Address

| -                    |                        |              |           |           |      |                              |                 |                             |
|----------------------|------------------------|--------------|-----------|-----------|------|------------------------------|-----------------|-----------------------------|
| Organization         | Dove Community Suppo   | ort Services |           |           |      |                              |                 | <i>"</i> ≫ Move             |
|                      | Street Address*        |              |           |           |      | Man Sate                     | Port Stanto     | Coopers Falls               |
| Address              | 25 Mississaga St E     |              |           |           |      | ausnene Sate                 | Severn          | evern Bridge L J<br>Washago |
|                      | Apartment, Suite, etc. |              | City      |           |      | Fesserton                    | Scarl           | et Park                     |
|                      | e.g. Suite 2B          |              | Orillia   |           |      | Coldwaler                    |                 | Rama Sebright               |
|                      | Postal/Zip Code        | Province/Sta | te*       | Country*  |      | Moonstone                    |                 |                             |
|                      | L3V 1V4                | Ontario      | •         | Canada    |      | 9<br>Pri                     | ices Corner     | 44 Udney                    |
| Inquiry Phone        | 1 (705) 123-4567       |              | Extension |           |      |                              | 2/ Ornilia Ath  | erley 12                    |
| TTY                  | 1 (###) ###-#####      |              |           |           |      | Valley                       |                 | Village Brechin Beach       |
| Fax                  | 1 (###) ###-####       |              |           |           |      |                              | Hawkestone      | G 🛖                         |
| Service Website      |                        |              |           |           |      | Irst 400 11 Or<br>Crown Hill | o Station       | co <sup>o</sup> Als Beave   |
| Inquiry Email        |                        |              |           |           |      | View Lat-L                   | ng Edit Lat-Lng | Sync Lat-Lng                |
| Inquiry Office Hours | Select days of the we  | ek           | •         |           |      |                              |                 |                             |
|                      | Open time              | Close tim    | ie        | Open 24 h | ours |                              |                 |                             |

V

#### **Area-Based Service Categories**

| Dove C | community Sup             | port Services <del>-</del>                                                 |                            |                            |                       |                            |                 |                       |                        |          |            |    |
|--------|---------------------------|----------------------------------------------------------------------------|----------------------------|----------------------------|-----------------------|----------------------------|-----------------|-----------------------|------------------------|----------|------------|----|
| Home   | Q Search                  | - Elistings                                                                | 💾 Ca                       | Add a Service - Bas        | ic Information        |                            |                 |                       | Engl                   | ish 🗸    | L Tessa Si | mi |
|        | Listings - Do             | ove Community Su                                                           | pport Se                   |                            |                       |                            |                 |                       |                        |          |            |    |
|        | Listing<br>Configure serv | <b>]S</b><br>vice listings provided                                        | at this org                | Category*<br>Service Title | Rides & Transportat   | ion 🌴<br>It Transportation | •               | e ast                 | updated just now by    | Tessa Sr | nith-Moore |    |
|        | Dove C                    | Community Supp                                                             | ort Serv                   |                            | The name that will be | displayed in the search    | results.        |                       |                        |          |            |    |
|        | Scontinue                 |                                                                            | Add<br>Ph                  | Inquiry Phone              | 1 (705) 123-4567      | - Extensio                 | Extension       |                       |                        |          |            |    |
|        |                           |                                                                            | Co<br>E                    | _                          | Next Can              | cel                        | A.              | Save we               | +5 more                |          |            |    |
|        | Listings C                | Catalog (8) [-]                                                            | Collapse /                 | All                        |                       |                            | All L           | istings               | I                      | + ADD    | LISTING    |    |
|        | 8                         | Service Title 🔺                                                            |                            | Service Address/Area       |                       | Inquiry Phone              | Status          |                       | Updated                | -        |            |    |
|        | Adult Day                 | Program 👻 2 listi                                                          | ngs                        |                            |                       |                            |                 |                       |                        |          | +          |    |
|        | •                         | Mariposa Day Pro<br>Target Populatio<br>Alzheimer/Demer<br>Adults, Seniors | ogram<br>n:<br>otia, Older | 25 Mississaga St E, Or     | llia, Ontario, Canada | 1 (705) 123-4567           | Progra<br>Wedne | m is Full on<br>sdays | just now<br>by Tessa S | mith-Moc |            |    |

#### Set Service Coverage Area

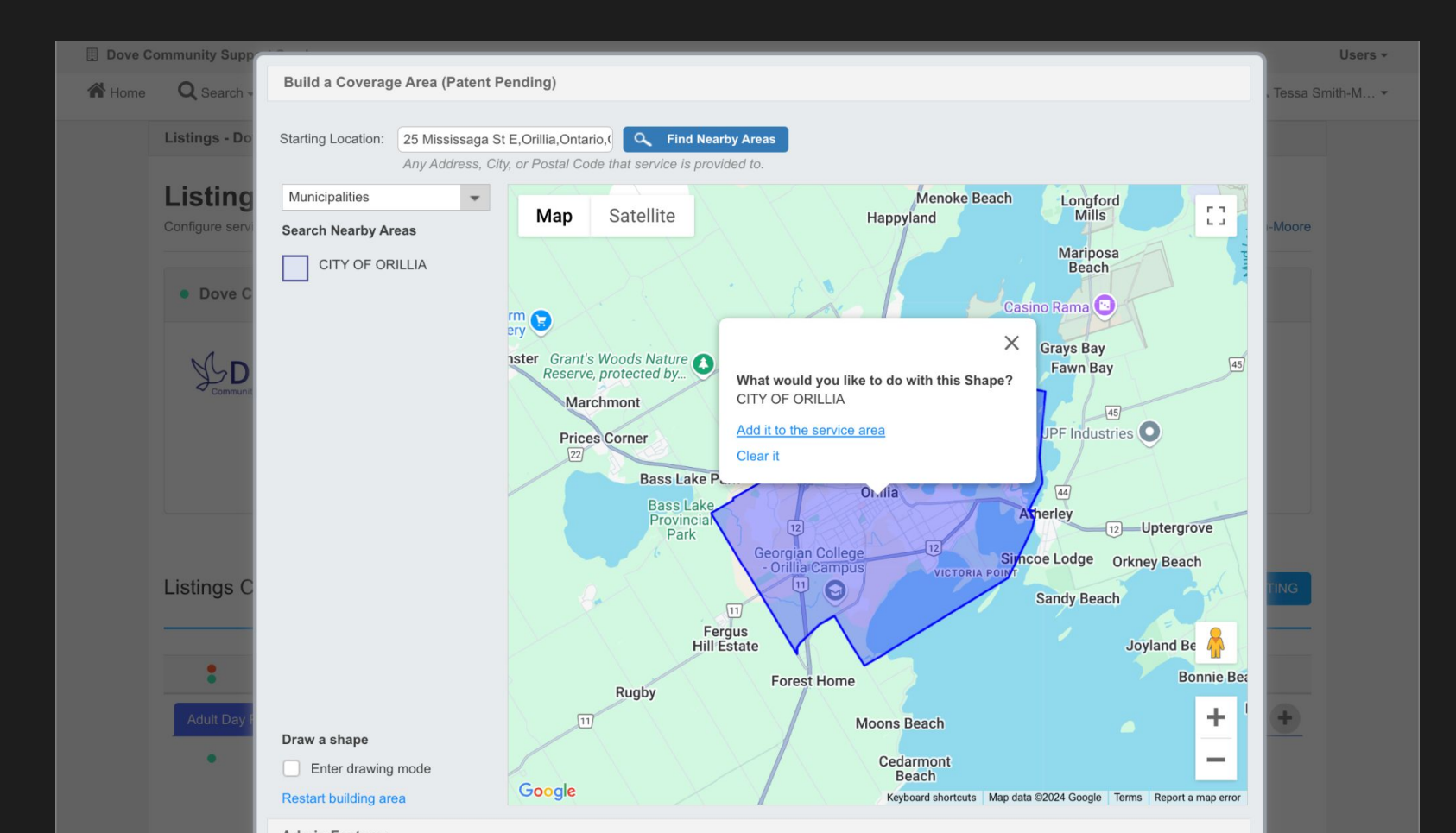

#### Add Multiple Regions to Coverage Area

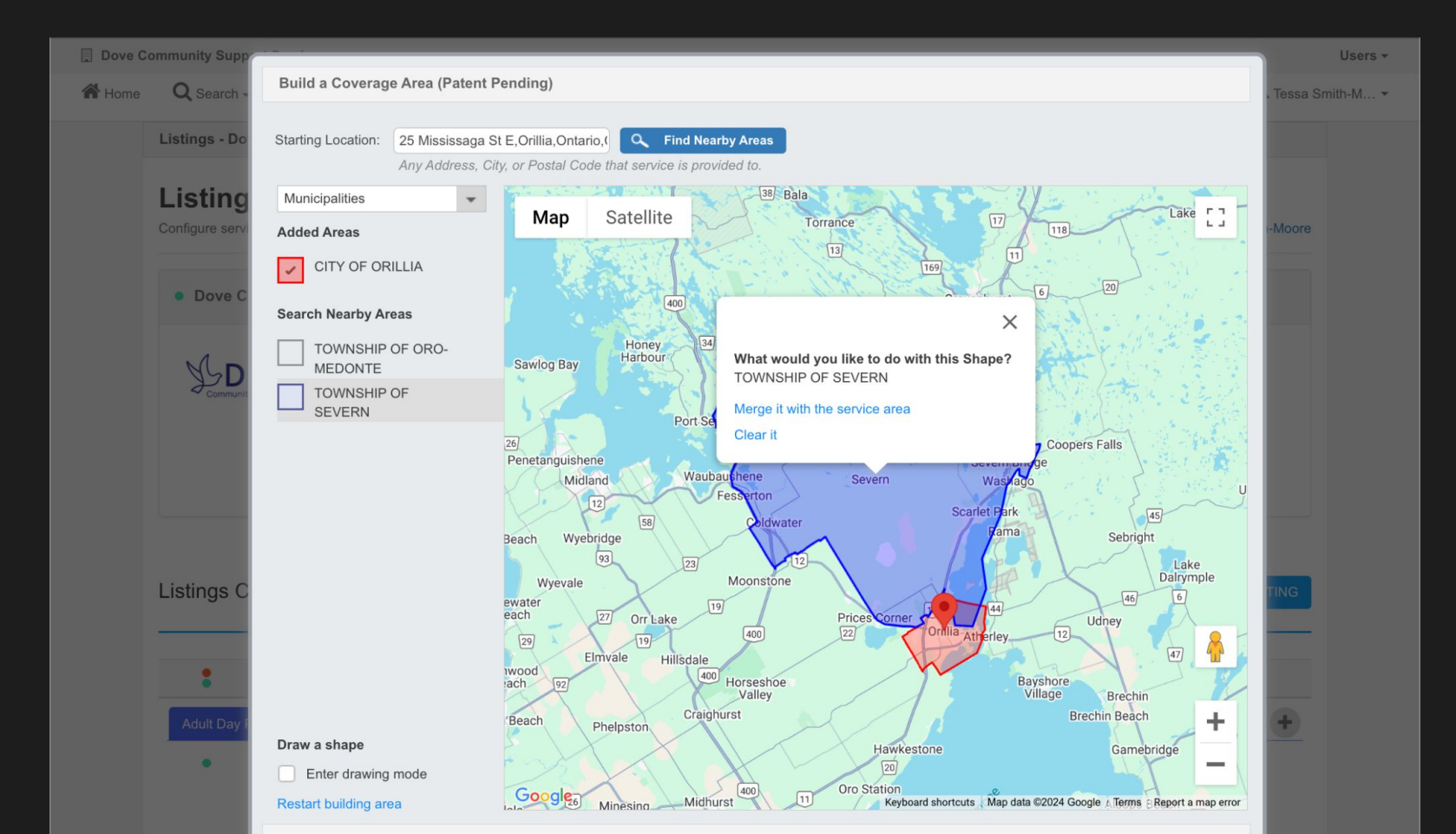

#### **Area-Based Service Coverage**

| Contact              |                                     |                                                                                 |
|----------------------|-------------------------------------|---------------------------------------------------------------------------------|
| Organization         | Dove Community Support Services     | ی Move                                                                          |
| Service Area         | CITY OF ORILLIA, TOWNSHIP OF SEVERN | Map Satellite T18 West                                                          |
| Inquiry Phone        | 1 (705) 123-4567                    | 38 Bala                                                                         |
| ТТҮ                  | 1 (###) ###-#####                   | 400<br>Honey<br>Honey                                                           |
| Fax                  | 1 (###) ###-#####                   | Port Severn 177                                                                 |
| Service Website      |                                     | Midland Waubaushene Wasyfago<br>Balm Beach 93                                   |
| Inquiry Email        |                                     |                                                                                 |
| Inquiry Office Hours | Select days of the week             | Elmvale<br>Wasaga Beach 27 Horseshoe<br>Waley Brechin + .a                      |
|                      | Open time Close time Open 24 hours  | avner 26 Midhurst 11 sestingthe Beaverton -                                     |
| Hours of Operation   | Select days of the week 🔹           | Google Barrie Keyboard shortcuts Map data ©2024 Google Terms Report a map error |
|                      | Open time Close time Open 24 hours  | Edit Coverage Area                                                              |

#### Service Details

### **SCENARIO 4:**

## **Enable Booked**

## Referrals

## Stop the phone tag and never miss a referral again!

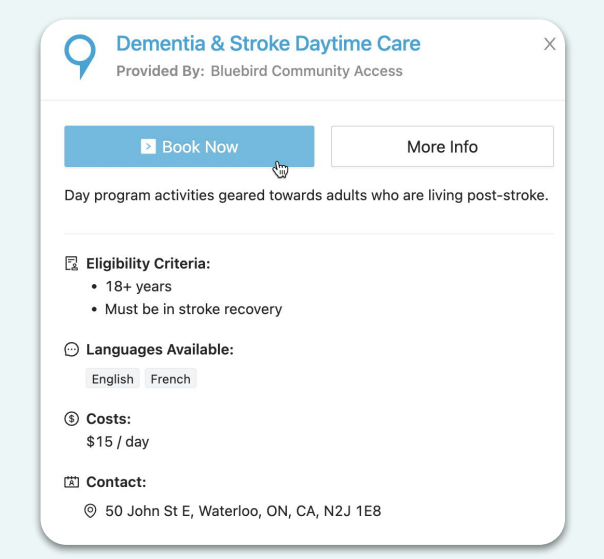

#### View Non-Booked Referrals in Inbox

| Referrals - Dove                                                  | e Community Supp                       | oort Services          |                               |                                     |                                            |          |  |  |
|-------------------------------------------------------------------|----------------------------------------|------------------------|-------------------------------|-------------------------------------|--------------------------------------------|----------|--|--|
| Inbox                                                             | Outbox                                 | Audit                  |                               |                                     |                                            |          |  |  |
| Inbox A                                                           | ny Calendar<br>errals to this organiza | Tition                 |                               | Sean                                | ch                                         | Q×       |  |  |
| To: Any Provide                                                   | er 🔹                                   |                        |                               |                                     |                                            |          |  |  |
| State: All     Submitted •     Booked •     Closed •     Unread • |                                        |                        |                               |                                     |                                            |          |  |  |
| Received <b>T</b>                                                 | Registrant                             | Service                | From                          | 🟠 Status                            | Appointment  upcoming only                 | Workflow |  |  |
| 3 days ago<br>new                                                 | Stuart LITTLE                          | Meals on Wheels        | Registrant Sign Up            | Submitte<br>Ready                   | d Book                                     | •        |  |  |
| 18 days ago                                                       | Tim MCGRAW                             | Meals on Wheels        | Tessa Smith-Moore<br>Caredove | Submitte<br>Ready                   | d 🗃 Book<br>No Provider                    |          |  |  |
| 18 days ago                                                       | Bob DYLAN                              | Meals on Wheels        | Tessa Smith-Moore<br>Caredove | Called 3x<br>3 Submitte<br>Received | d 🖩 Book<br>No Provider                    | •        |  |  |
| 20 days ago<br>new                                                | Andrea STUART                          | Rides & Transportation | Registrant Sign Up            | Booked<br>Ready                     | <b>\$ 13 Nov, 9:45AM</b> with Robin McBird | ••       |  |  |
| 21 days ago                                                       | Gerald BOONE                           | Mariposa Day Program   | Jules Roebbelen<br>Caredove   | Closed<br>Admittee                  | Section 212 Nov, 1:30PM with Robin McBird  |          |  |  |
| 21 days ago<br>new                                                | Kate SPADE                             | Meals on Wheels        | Registrant Sign Up            | Submitte<br>Ready                   | d 🗮 Book                                   | •        |  |  |

### See Status of Non-Booked Referral = Phone Tag $\gamma$

| Inbox                  | Outbox                                    | Audit                  |                               |                                      |                                          |            |
|------------------------|-------------------------------------------|------------------------|-------------------------------|--------------------------------------|------------------------------------------|------------|
| nbox<br>ew incoming re | Any Calendar<br>eferrals to this organiza | *<br>ation             |                               | Search                               |                                          | Q X        |
| To: Any Provid         | ider 🔹                                    |                        |                               |                                      |                                          |            |
| State: All             | Submitted - Booked                        | d ▼ Closed ▼ Unread ▼  | Archived                      |                                      |                                          | Action 👻   |
| Received 🔻             | Registrant                                | Service                | From                          | Status                               | Appointment  upcoming only               | Workflow   |
| 3 days ago<br>new      | Stuart LITTLE                             | Meals on Wheels        | Registrant Sign Up            | Submitted<br>Ready                   | Book                                     | •          |
| 18 days ago            | Tim MCGRAW                                | Meals on Wheels        | Tessa Smith-Moore<br>Caredove | Submitted<br>Ready                   | Book                                     |            |
| 18 days ago            | Bob DYLAN                                 | Meals on Wheels        | Tessa Smith-Moore<br>Caredove | Called 3x<br>3 Submitted<br>Received | Book                                     | •          |
| 20 days ago<br>new     | Andrea STUART                             | Rides & Transportation | Registrant Sign Up            | Booked<br>Ready                      | <b>13 Nov, 9:45AM</b> with Robin McBird  | <b>•</b> • |
| 21 days ago            | Gerald BOONE                              | Mariposa Day Program   | Jules Roebbelen<br>Caredove   | Closed Admitted                      | Section 12 Nov, 1:30PM with Robin McBird |            |
| 21 days ago<br>new     | Kate SPADE                                | Meals on Wheels        | Registrant Sign Up            | Submitted<br>Ready                   | Book                                     | •          |

#### Create Appointment Availability

| Dove 0 | Community Support                   | t Services 👻                            |                          |                               |             |                         |                                           |           |             | Users -  |
|--------|-------------------------------------|-----------------------------------------|--------------------------|-------------------------------|-------------|-------------------------|-------------------------------------------|-----------|-------------|----------|
| 倄 Home | Q Search -                          | Listings                                | 🗂 Calendar 🗸 🔽 Referrals | - Permissions                 | III Reports | Settings -              |                                           | English 🗸 | L Tessa Sm  | nith-M ▼ |
|        | Referrals - Dov                     | e Community S                           | Intake                   |                               |             |                         |                                           |           |             |          |
|        | Inbox                               | Outbox                                  | Workshops                |                               |             |                         |                                           |           |             |          |
|        | <b>Inbox</b> A<br>View incoming ref | any Calendar<br>ferrals to this organiz | zation                   |                               |             | Search                  |                                           | C         | X           |          |
|        | To: Any Provide                     | er 👻                                    |                          |                               |             |                         |                                           |           |             |          |
|        | State: All St                       | ubmitted - Book                         | ed • Closed • Unread •   | Archived                      |             |                         |                                           | A         | ction 🚽     |          |
|        | Received <b>•</b>                   | Registrant                              | Service                  | From                          |             | Status                  | Appointment  upcoming only                | Workflow  |             |          |
|        | 3 days ago<br>new                   | Stuart LITTLE                           | Meals on Wheels          | Registrant Sign Up            |             | Submitted<br>Ready      | Book                                      | <b>?</b>  | 0000        |          |
|        | 18 days ago                         | Tim MCGRAW                              | Meals on Wheels          | Tessa Smith-Moore<br>Caredove |             | Submitted<br>Ready      | Book                                      |           | 0<br>0<br>0 |          |
|        | 18 days ago                         | Bob DYLAN                               | Meals on Wheels          | Tessa Smith-Moore<br>Caredove |             | 3 Submitted<br>Received | Book                                      | •         | 000         |          |
|        | 20 days ago<br>new                  | Andrea STUART                           | Rides & Transportation   | Registrant Sign Up            |             | Booked<br>Ready         | <b>13 Nov, 9:45AM</b> with Robin McBird   | <b>?</b>  | 0           |          |
|        | 21 days ago                         | Gerald BOONE                            | Mariposa Day Program     | Jules Roebbelen               |             | Closed<br>Admitted      | <b>%</b> 12 Nov, 1:30PM with Robin McBird | 💎 💻 🗉     |             |          |

### Create Appointment Availability

| O Calendar               |                          |                |           |         |                    |         |            |       |       |        |        |       |
|--------------------------|--------------------------|----------------|-----------|---------|--------------------|---------|------------|-------|-------|--------|--------|-------|
| Appointments             | Recurrences              | Holidays/Br    | eaks Se   | ervices | External Referrers |         |            |       |       |        |        |       |
| Appoin<br>Manage appoint | tments<br>ment timeslots | Calendar: Inta | ke        | •       |                    |         |            |       |       |        |        |       |
| Provider: Anr            | Perkins                  | •              |           |         |                    |         | Search     |       |       | C      | 2      | ×     |
| Service: All             |                          | •              |           |         |                    |         |            |       |       | advai  | nced s | earch |
| New En                   | try<br>today             | Status         | Providers | Serv    | Dec 02, 2024       | Ontions | Registrant | print | month | week   | day    | list  |
| MON (*)                  |                          |                |           |         |                    | options | registrant |       |       | 1 1103 |        |       |
| TUE CONSTRUCTION         |                          |                |           |         |                    |         |            |       |       |        |        |       |
| WED 📀                    |                          |                |           |         |                    |         |            |       |       |        |        |       |
| THU *                    |                          |                |           |         |                    |         |            |       |       |        |        |       |
|                          |                          |                |           |         |                    |         |            |       |       |        |        |       |

#### **Create Recurring Time Slots**

| 🖀 Home 🔍 Search 🗸 🗮 Listings 💾 Caleni | Add Event         |                                                    | English 🗸 🤱 Tessa Smith-M 👻 |
|---------------------------------------|-------------------|----------------------------------------------------|-----------------------------|
| Calendar                              | Appointment       |                                                    |                             |
| Appointments Recurrences I            | Event Type:       | Individual     Group                               |                             |
| Appointments Ca                       | Timeslots:*       | 10:00am, 2:00pm e.g., 08:30am, 2pm, 03:30PM, 8a-1p |                             |
| Manage appointment timeslots          | Start Date:*      | 2024-12-02                                         |                             |
| Provider: Ann Perkins 👻               | Duration:*        | 30 mins                                            | Q X                         |
| Service: All                          | Recurrences:      | ✓ Repeats S M ∓ W ∓ F S                            | advanced search             |
|                                       |                   | Every 1 week(s) until: 2025-02-03                  |                             |
| New Entry                             | Provided By:      | Ann Perkins ×                                      | Bulk Action                 |
| < > today                             | Booking Options   |                                                    | nnt month week day list     |
| Date Timeslot St.                     | Location:*        | Phone call to registrant                           | Files                       |
|                                       | Service Options:* | Mow x                                              | 2 deleted appointments      |
| Today                                 |                   | Select/Deselect all 8 services                     |                             |
|                                       | 🗘 Reset values    | MDP - Mariposa Day Program                         |                             |
| Tomorrow                              |                   | Recreational Fitness - Jump-Up Fitness Class       |                             |
| WED 💿                                 |                   | HEC - Dealing With Grief                           |                             |
| 04                                    |                   | MOW - Meals on Wheels                              |                             |
| DEC                                   |                   | Trans - Medical Appointment Transportation         |                             |
| THU 💌                                 |                   | RIDE - Rides & Transportation                      |                             |
| 05                                    |                   | G.Exercise - Seniors Gentle Exercise Class         |                             |

#### See Available Time Slots in the Calendar

| O Calendar              |                            |                   |                 |                     |         |            |                 |
|-------------------------|----------------------------|-------------------|-----------------|---------------------|---------|------------|-----------------|
|                         | Recurrences                | Holidays/Brea     | aks Services    | External Referrers  |         |            |                 |
| Appoin<br>Manage appoin | tments<br>tment timeslots  | Calendar: Intake  | •               |                     |         |            |                 |
| Provider: An            | n Perkins                  | •                 |                 |                     |         | Search     | Q X             |
| Service: All            |                            | •                 |                 |                     |         |            | advanced search |
| New Er                  | today                      |                   | Dec 0           | 2 — Dec 15, 20      | 24      | print      | Bulk Action     |
| Date Tir                | meslot                     | Status P          | roviders Servic | es                  | Options | Registrant | Files           |
|                         | <del>10:00am (30m)</del> 📞 | <del>Open</del> A | nn MOW          | Maalla on Witheriki |         |            |                 |
| Today O                 | 2:00pm (30m) 🛛 📞           | Open A            | nn MOW          | Opens on Wheels     |         |            |                 |
| ۲                       |                            |                   |                 |                     |         |            |                 |
| TUE •                   |                            |                   |                 |                     |         |            |                 |
| WED O                   | 10:00am (30m) <b>、</b>     | Open A            | nn MOW          | Meets on Wheels     |         |            |                 |
| DEC 0                   | 2:00pm (30m) 🛛 📞           | Open A            | nn MOW          | Meals on Wheels     |         |            |                 |
| ۲                       |                            |                   |                 |                     |         |            |                 |
| THU 🔒                   |                            |                   |                 |                     |         |            |                 |

## Public Booking Page: Available Time Slots Showing ${f \gamma}$

|                                                                         | community Support S        | ervices             |   |     |  |
|-------------------------------------------------------------------------|----------------------------|---------------------|---|-----|--|
| Book Now                                                                |                            |                     |   |     |  |
| Enter home addres                                                       | s to determine eligil      | pility              |   |     |  |
| 合 100 Colborn                                                           | e St W, Orillia, ON        | L3V 2Y9, Canada     |   | © Q |  |
| Home address is                                                         | eligible                   |                     |   |     |  |
|                                                                         |                            |                     |   |     |  |
|                                                                         | Requ                       | est without booking | > |     |  |
| 번 MON, DEC 2                                                            | Requi                      | est without booking | > |     |  |
| MON, DEC 2 -<br>2:00 pm                                                 | Requir<br>TODAY<br>2:00 pm | est without booking | > |     |  |
| <ul> <li>MON, DEC 2 - 7</li> <li>2:00 pm</li> <li>WED, DEC 4</li> </ul> | Reque<br>TODAY<br>2:00 pm  | est without booking | > |     |  |

#### Submit a Booked Referral

| caredon | /e                                                            | APPOINTMEN <sup>®</sup>      | T SELECTED ×              |
|---------|---------------------------------------------------------------|------------------------------|---------------------------|
|         | Meals on Wheels     by Dove Community Support Services        | Monday<br>2<br>Dec           | 2:00 pm EST<br>30 mins    |
|         | Book Now                                                      | Appointment<br>Phone call to | t Location:<br>registrant |
|         | Enter home address to determine eligibility                   | 0 Provide d Pro              |                           |
|         | ☆ 100 Colborne St W, Orillia, ON L3V 2Y9, Canada  ◎ Q         | Robin McBird                 |                           |
|         | Home address is eligible                                      | С                            | ontinue                   |
|         | Location Provider Duration                                    |                              | or                        |
|         | Phone call to registrant All Providers V 30 mins              | Request wi                   | thout booking >           |
|         | Request without booking >                                     |                              |                           |
|         | Image: Mon, DEC 2 - TODAY           2:00 pm           2:00 pm |                              |                           |
|         | 苗 wed, dec 4                                                  |                              |                           |
|         | 10:00 am 10:00 am 2:00 pm 2:00 pm                             |                              |                           |

## **REMINDER: Public Booking Links**

| caredove                                                                  | AF | POINTMEN                   | IT SELECTED X          |
|---------------------------------------------------------------------------|----|----------------------------|------------------------|
| <b>Dementia &amp; Stroke Daytime Care</b><br>by Bluebird Community Access |    | Friday<br>6<br>Dec         | 2:00 pm EST<br>15 mins |
| Book Now                                                                  |    | Appointmen                 | nt Location:<br>Visit  |
| Location Provider Duration                                                |    | 🔿 Zoom                     | Jules Roebbelen        |
| All Locations V Jules Roebbelen 15 mins                                   | 8  | Provided By<br>Jules Roebb | r:<br>elen             |
| 💾 FRI, DEC 6                                                              |    |                            |                        |
| 1:00 pm 2:00 pm                                                           |    | (                          | Continue               |
| Next Week                                                                 |    |                            | or                     |
| 🛱 FRI, DEC 13                                                             |    | Request w                  | vithout booking >      |
| 1:00 pm 2:00 pm                                                           |    |                            |                        |
| In 2 weeks                                                                |    |                            |                        |
| 🛗 FRI, DEC 20                                                             |    |                            |                        |
| 1:00 pm 2:00 pm                                                           |    |                            |                        |

#### Add Public Booking Links to Your Website

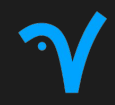

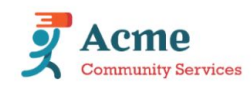

Home A

About Us Our S

Our Services V News & Blog

Contact Us v Store

## Healthy meals delivered to your home by friendly volunteers!

Access to proper nutrition is the cornerstone of good health. Acme's meal program offers hot and frozen meal delivery for nutritional support to seniors and adults with physical disabilities. Hot, nutritionally balanced meals are delivered late afternoon Mondays, Wednesdays and Fridays to our client's homes. To compliment the hot meal program, the frozen meal program is available by pre-ordering one week in advance, either for pick up from our office or direct delivery. Both the hot and the frozen meal programs offer a variety of regular diet entrées and special diet entrées, as requested.

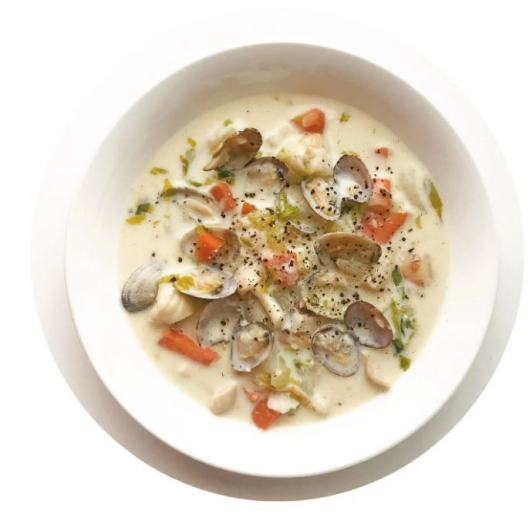

**Request Service** 

### Enter Your Home Address to Check Eligibility

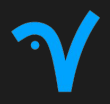

| caredon | /e                                           |   | 🕒 English 🗸 🗸 |
|---------|----------------------------------------------|---|---------------|
|         | Meals on Wheels     by AACME Health Services |   |               |
|         | Book Now                                     |   |               |
|         | Enter home address to determine eligibility  |   |               |
|         | ☆ Enter your home address                    | ٩ |               |
|         |                                              |   |               |
|         |                                              |   |               |

#### Select an Appointment Time Slot

| caredor | Ye                                                                                                    | 🛃 English 🗸 🗸 |  |  |  |
|---------|----------------------------------------------------------------------------------------------------|---------------|--|--|--|
|         | Meals on Wheels<br>by AACME Health Services                                                                                  |               |  |  |  |
|         | Book Now                                                                                                    |               |  |  |  |
|         | Enter home address to determine eligibility                                                                                  |               |  |  |  |
|         | Location     Provider     Duration     Delivery Area*       Phone call to registrant     Nick Miller     30 mins     Phone v |               |  |  |  |
|         | Request without booking >                                                                                                    |               |  |  |  |
|         | Image: Web, DEC 4 - TOMORROW         9:00 am       10:00 am       11:00 am       2:30 pm         4:00 pm                     |               |  |  |  |

#### **Continue with Booked Referral**

| caredon | /e                                                                                         | APPOINTMENT SELECTED X                            |  |  |
|---------|--------------------------------------------------------------------------------------------|---------------------------------------------------|--|--|
|         | Meals on Wheels     by AACME Health Services                                               | Wednesday<br>4<br>Dec<br>10:00 am EST<br>30 mins  |  |  |
|         | Book Now                                                                                   | Appointment Location:<br>Phone call to registrant |  |  |
|         | Enter home address to determine eligibility                                                | A Provided By:                                    |  |  |
|         |                                                                                            | Nick Miller                                       |  |  |
|         | Home address is eligible                                                                   | Notes: Phone Virtual                              |  |  |
|         | Location Provider Duration Delivery Area*                                                  |                                                   |  |  |
|         | Phone call to registrant Nick Miller 30 mins Phone v                                       | Continue                                          |  |  |
|         |                                                                                            | or                                                |  |  |
|         | Request without booking >                                                                  | Request without booking >                         |  |  |
|         | Image: Web, DEC 4 - TOMORROW         9:00 am       10:00 am         11:00 am       2:30 pm |                                                   |  |  |

#### Fill Out Referral Form

| AC<br>Health S         | ACME<br>Health Services                           |                                                                 |           |                  |  |
|------------------------|---------------------------------------------------|-----------------------------------------------------------------|-----------|------------------|--|
| 1. Service Information |                                                   | 2. Form                                                         | 3. Finish |                  |  |
| Service Information    |                                                   |                                                                 |           |                  |  |
| Service:               | Meals on Wheels<br>Organization: AACME Health Ser | vices                                                           |           |                  |  |
| Timeslot:              | Wednesday, Dec 4 2024, 10:00am                    | - 10:30am EST                                                   |           |                  |  |
| Provided By:           | Nick Miller, Intake Coordinator                   |                                                                 |           |                  |  |
| Location:              | C Phone call to registrant                        |                                                                 |           |                  |  |
| Referral Options:      | ✓ I understand that this is for der               | nonstration purposes only and this will be treated as a fake re | ierral    |                  |  |
| Next  Cancel           |                                                   |                                                                 | I         | ₽ Fill form data |  |

## Organization Receives 'Registrant Sign Up' Referral ${f \gamma}$

| Referrals - A                | ACME Health Serv                         | vices                      |                                              |       |                                                     |          |             |
|------------------------------|------------------------------------------|----------------------------|----------------------------------------------|-------|-----------------------------------------------------|----------|-------------|
| Inbox                        | Outbox                                   | Audit                      |                                              |       |                                                     |          |             |
| <b>nbox</b><br>Tiew incoming | Any Calendar referrals to this orga      | *<br>Inization             |                                              |       | Search                                              | C        | λ ×         |
| To: Any Pro                  | vider                                    | •                          |                                              |       |                                                     |          |             |
| State: All                   | Submitted - Bo                           | oked  Closed  Unread       | - Archived                                   |       |                                                     | 4        | otion 👻     |
| Received `                   | Registrant                               | Service                    | From                                         | ) St  | Appointment  Appointment  upcoming only             | Workflow |             |
| 1 mins ago                   | 🔒 вт                                     | Meals on Wheels            | Registrant Sign Up                           | Boo   | with Nick Miller                                    | М        | *<br>*      |
| 5 days ago<br>new            | A TE                                     | Cooking Classes            | Registrant Sign Up                           |       | oked 9 04 Dec, 5:00PM<br>guested with Martha Bornio |          | 0           |
| 28 days ago                  | В тс                                     | Adult Day Service - Intake | Registrant Sign Up                           | 🔵 Sul | No Provider                                         |          | 0<br>0<br>0 |
| 3.9 mos ago                  |                                          | Midwifery Care             | SLP Assignment Webform<br>Registrant Sign Up | 🔵 Sul | No Provider                                         |          | 0<br>0<br>0 |
| 4.4 mos ago                  | a an an an an an an an an an an an an an | Jeff's Adult Day Program   | Jules Roebbelen<br>Caredove                  | O Adr | sed \$ 22 Jul, 2:30PM<br>with Nick Miller           |          | 0<br>0<br>0 |
| 5.3 mos ago                  | ⊖ tt                                     | Contact Us                 | Jules Roebbelen<br>Caredove                  | Boo   | with Nick Miller                                    |          | 00000       |
| 5.5 mos ago                  | а та                                     | Meals on Wheels            | Registrant Sign 11                           |       | sed % 19 Jun, 11:00Al                               | Л        | 0           |

# caredove

#### **Thank You!**

www.caredove.com

jeff@caredove.com

@caredove